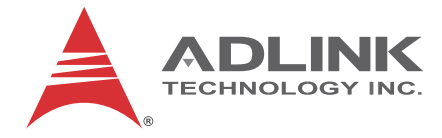

## **MXE-5300 Series**

## 5301/5302/5303 Fanless Embedded Computer

## **User's Manual**

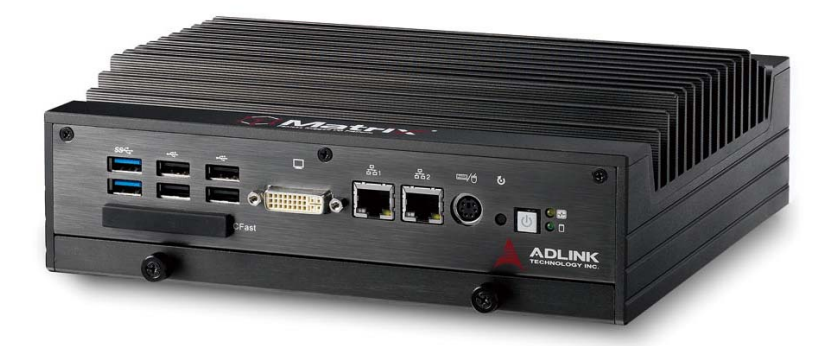

Manual Rev. Revision Date: Part No: 2.00 Dec. 23, 2011 50-1Z112-2000

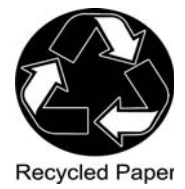

## Advance Technologies; Automate the World.

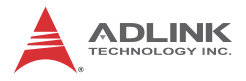

# **Revision History**

| Revision | Release Date  | Description of Change(s) |
|----------|---------------|--------------------------|
| 2.00     | Dec. 23, 2011 | Initial release          |
|          |               |                          |

# **Table of Contents**

| R  | evisio  | n F | listory                                   | ii  |
|----|---------|-----|-------------------------------------------|-----|
| Li | st of T | Гab | les                                       | vii |
| P  | reface  | ·   |                                           | ix  |
| 1  | Intro   | du  | ction                                     | 1   |
|    | 1.1     | ٥v  | verview                                   | 1   |
|    | 1.2     | Fe  | atures                                    | 2   |
|    | 1.3     | Sp  | ecifications                              | 3   |
|    | 1.4     | Ur  | npacking Checklist                        | 4   |
| 2  | Syst    | em  | Description                               | 7   |
|    | 2.1     | Me  | echanical Views                           | 7   |
|    | 2.2     | Fre | ont Panel I/O Connectors                  | 9   |
|    | 2.2     | 2.1 | LED Indicators                            | 10  |
|    | 2.2     | 2.2 | Power Switch                              | 10  |
|    | 2.2     | 2.3 | Reset Button                              | 10  |
|    | 2.2     | 2.4 | PS/2 Connector                            | 10  |
|    | 2.2     | 2.5 | Dual Gigabit Ethernet Ports               | 11  |
|    | 2.2     | 2.6 | DVI-I Connector                           | 13  |
|    | 2.2     | 2.7 | USB 2.0 Connectors                        | 13  |
|    | 2.2     | 2.8 | USB 3.0 Connectors                        | 14  |
|    | 2.2     | 2.9 | CFast Slot                                | 14  |
|    | 2.3     | Re  | ear Panel I/O Connectors                  | 15  |
|    | 2.3     | 3.1 | DC Power Supply Connector                 | 15  |
|    | 2.3     | 3.2 | Dual Gigabit Ethernet Ports               | 16  |
|    | 2.3     | 3.3 | eSATA Connector                           | 17  |
|    | 2.3     | 3.4 | Audio Jacks                               | 17  |
|    | 2.3     | 3.5 | DB-62P COM Port and Digital I/O Connector |     |
|    | 2.4     | Int | ernal I/O Connectors                      | 21  |

|   | 2.4.1  | I Clear CMOS and ME RTC Register Jumpers    | 21                   |
|---|--------|---------------------------------------------|----------------------|
|   | 2.4.2  | 2 Mini-PCIe Connector                       | 23                   |
|   | 2.4.3  | 3 DC 5V and 3.3V Connectors for GPS Module  | 24                   |
|   | 2.4.4  | USIM Port                                   | 24                   |
|   | 2.4.5  | 5 SATA Connector                            | 24                   |
| 3 | Gettin | g Started                                   | 25                   |
|   | 3.1 Ir | -<br>nstalling a Hard Disk Drive            | 25                   |
|   | 3.2 Ir | nstalling Memory                            | 29                   |
|   | 3.3 Ir | nstalling CFast Cards                       | 32                   |
|   | 3.4 C  | COM Ports and DIO Device                    | 34                   |
|   | 3.5 C  | Connecting to DC power                      | 36                   |
|   | 3.6 V  | Vall-mounting the MXE-5300                  | 37                   |
|   | 3.7 T  | hermal Considerations                       | 40                   |
| 4 | Driver | Installation                                | 41                   |
| - | 4.1 lr | nstalling the Chipset Driver                | 41                   |
|   | 4.2 lr | nstalling the Graphics Driver               | 42                   |
|   | 4.3 Ir | nstalling the Ethernet Driver               | 42                   |
|   | 4.4 Ir | nstalling the Audio Driver                  | 43                   |
|   | 4.5 lr | nstalling the WDT Driver                    | 43                   |
| 5 |        | Sottingo                                    | 45                   |
| 5 |        |                                             | 45                   |
|   | 5.1 N  | I BIOS Information                          | 40                   |
|   | 5.1.   | 2 System Time/System Date                   | 40<br>46             |
|   | 52 A   | dvanced                                     | <del>4</del> 0<br>17 |
|   | 5.2 52 | 1 ΔCPI Settings                             | //<br>48             |
|   | 5.2.2  | 2 CPU Configuration                         | 49                   |
|   | 5.23   | 3 Onboard Device Configuration              | 51                   |
|   | 524    | Advanced Power Management                   |                      |
|   | 5.2 5  | 5 SATA Configuration                        | 54                   |
|   | 5.2.6  | 6 Intel Anti-Theft Technology Configuration | 55                   |

|                 | 5   | 5.2.7              | Intel Anti-Theft Technology            | 55 |
|-----------------|-----|--------------------|----------------------------------------|----|
|                 | 5   | 5.2.8              | AMT Configuration                      | 56 |
|                 | 5   | 5.2.9              | USB Configuration                      | 57 |
|                 | 5   | 5.2.10             | Super IO Configuration                 | 58 |
|                 | 5   | 5.2.1 <sup>-</sup> | 1 H/W Monitor                          | 59 |
|                 | 5   | 5.2.12             | 2Serial Port Console Redirection       | 60 |
|                 | 5.3 | Cł                 | nipset                                 | 61 |
|                 | 5   | 5.3.1              | System Agent (SA) Configuration        | 62 |
|                 | 5.4 | Bo                 | pot                                    | 64 |
|                 | 5   | 5.4.1              | Boot Configuration                     | 64 |
|                 | 5   | 5.4.2              | Boot Option Priorities                 | 65 |
|                 | 5.5 | Se                 | ecurity                                | 65 |
|                 | 5.6 | Ex                 | sit                                    | 66 |
| Α               | Арр | oend               | lix: WDT Function Reference            | 69 |
|                 | A.1 | W                  | atchdog Timer (WDT) Function Reference | 69 |
| Im              | por | tant               | Safety Instructions                    | 73 |
| Getting Service |     |                    |                                        | 75 |

This page intentionally left blank.

# List of Tables

| 2-1:  | MXE-5300 Front Panel Connectors                                                                                  | 9                                                       |
|-------|----------------------------------------------------------------------------------------------------|---------------------------------------------------------|
| 2-2:  | LED Indicators                                                                                                   | 10                                                      |
| 2-3:  | Gigabit Ethernet Port Features                                                                                   | 11                                                      |
| 2-4:  | Active/Link LED                                                                                                  | 12                                                      |
| 2-5:  | Speed LED                                                                                                    | 12                                                      |
| 2-6:  | DVI-I Connector Pin Assignment                                                                                   | 13                                                      |
| 2-7:  | Active/Link LED                                                                                                  | 17                                                      |
| 2-8:  | Speed LED                                                                                                    | 17                                                      |
| 2-9:  | DB-62P Connector Pin Assignment                                                                                  | 19                                                      |
| 2-10: | D-SUB 9P COM Port Signal Names                                                                                   | 19                                                      |
| 2-11: | Digital I/O Specifications                                                                                       | 20                                                      |
| 2-12: | D-SUB 25P Pin Assignment on Digital I/O port                                                                     | 20                                                      |
| 2-13: | Clear CMOS Jumper                                                                                                | 22                                                      |
| 5-1:  | Restore On Power Loss                                                                                            | 53                                                      |
|       | 2-1:<br>2-2:<br>2-3:<br>2-4:<br>2-5:<br>2-6:<br>2-7:<br>2-8:<br>2-9:<br>2-10:<br>2-11:<br>2-12:<br>2-13:<br>5-1: | <ul> <li>2-1: MXE-5300 Front Panel Connectors</li></ul> |

This page intentionally left blank.

## Preface

## Copyright 2011 ADLINK TECHNOLOGY, INC.

This document contains proprietary information protected by copyright. All rights are reserved. No part of this manual may be reproduced by any mechanical, electronic, or other means in any form without prior written permission of the manufacturer.

## Disclaimer

The information in this document is subject to change without prior notice in order to improve reliability, design, and function and does not represent a commitment on the part of the manufacturer.

In no event will the manufacturer be liable for direct, indirect, special, incidental, or consequential damages arising out of the use or inability to use the product or documentation, even if advised of the possibility of such damages.

### **Environmental Responsibility**

ADLINK is committed to fulfill its social responsibility to global environmental preservation through compliance with the European Union's Restriction of Hazardous Substances (RoHS) directive and Waste Electrical and Electronic Equipment (WEEE) directive. Environmental protection is a top priority for ADLINK. We have enforced measures to ensure that our products, manufacturing processes, components, and raw materials have as little impact on the environment as possible. When products are at their end of life, our customers are encouraged to dispose of them in accordance with the product disposal and/or recovery programs prescribed by their nation or company.

### Trademarks

PC, PS/2, and VGA are registered trademarks of International Business Machines Corp. Borland<sup>®</sup>, Borland<sup>®</sup> C, C++ Builder<sup>®</sup>, and Delphi<sup>®</sup> are registered trademarks of the Borland Software Corporation. LabVIEW<sup>TM</sup> is a trademark of National Instruments Corporation. Microsoft<sup>®</sup>, Visual Basic<sup>®</sup>, Visual C++<sup>®</sup>, Windows<sup>®</sup>

98, Windows<sup>®</sup> NT, Windows<sup>®</sup> 2000, Windows<sup>®</sup> XP, and Windows<sup>®</sup> Vista<sup>®</sup> are registered trademarks of Microsoft<sup>®</sup> Corporation. PCI<sup>™</sup>, is a registered trademark of the Peripheral Component Interconnect Special Interest Group (PCI-SIG).

Product names mentioned herein are used for identification purposes only and may be trademarks and/or registered trademarks of their respective companies.

### Conventions

Take note of the following conventions used throughout this manual to make sure that users perform certain tasks and instructions properly.

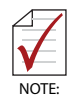

Additional information, aids, and tips that help users perform tasks.

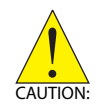

Information to prevent *minor* physical injury, component damage, data loss, and/or program corruption when trying to complete a task.

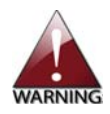

Information to prevent *serious* physical injury, component damage, data loss, and/or program corruption when trying to complete a specific task.

## 1 Introduction

## 1.1 Overview

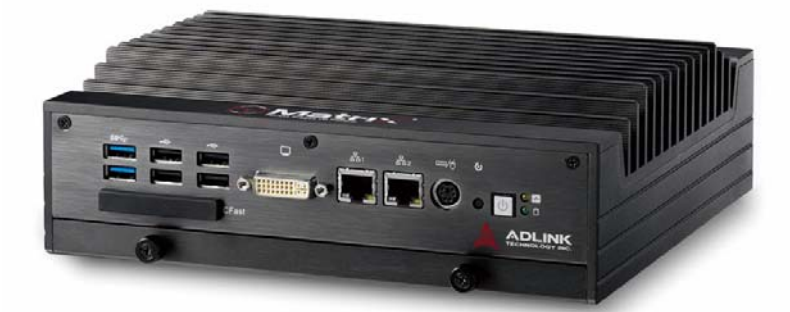

The Matrix MXE-5300 series is the latest addition to ADLINK's Matrix E line, based on the Intel® Core™ i7-2710QE quad-core processor, providing a performance boost of almost 150% with minimal increase in power consumption, and outstanding computing power tailored to a variety of specific application needs.

Featuring new simplified system component replacement and maintenance, the MXE-5300 allows effortless access to storage, memory, and wireless modules. Leveraging proprietary mechanical engineering, the MXE-5300 series also retains all the popular features of the Matrix E series, including rugged -20 to 70°C (w/ SSD) fanless operation, 5 Grms vibration resistance, and 9-32V wide range DC input.

In addition, the MXE-5300 provides dual mini-PCIe sockets and a USIM socket supporting wireless protocols such as 3G, GPS, WIFI, and Bluetooth. ADLINK's proprietary wireless enhancement technology empowers the MXE-5300 to deliver industrial-grade wireless performance.

The MXE-5300 accommodates Intel® Active Management Technology 7.0, for remote system management, enabling easy maintenance, diagnosis, update, and even BIOS configuration tasks on the MXE-5300 via Ethernet connection.

Combing superior processor performance, innovative mechanical design, flexible wireless capability, and rich IO, all in a compact

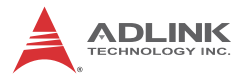

package, the ADLINK MXE-5300 is an ideal choice for a wide range of applications.

## 1.2 Features

- Intel<sup>®</sup> Core<sup>™</sup> i7-2710QE/i5-2510E/i3-2330E processor + Intel<sup>®</sup> QM67 chipset
- ▶ Rugged, up to -20°C to 70°C fanless operation (w/SSD)\*
- ▶ Intel<sup>®</sup> Active Management Technology 7.0 support
- ► ADLINK proprietary wireless enhancement technology
- ► One onboard SATA-III port
- 2 software-programmable RS-232/422/485 (COM1 & COM2), 2 RS-232
- 4 USB 2.0 ports & 2 USB 3.0 ports
- ► Four 1000/100/10 Mbps Ethernet ports (2 Realtek<sup>®</sup> 8111C + 1 Intel<sup>®</sup> 82574IT + 1 Intel<sup>®</sup> 82579 PHY)
- One external CFAST socket

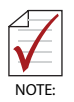

This option guarantees cold boot of the system at  $-20^{\circ}c$  and operation with 100% loading at 70°c. The industrial solid-state drive storage option is required.

## 1.3 Specifications

|                                  | MXE-5301                                                                                                    | MXE-5302                              | MXE-5303                             |
|----------------------------------|----------------------------------------------------------------------------------------------------|---------------------------------------|--------------------------------------|
| System Core                      |                                                                                                    |                                       |                                      |
| Processor                        | Intel <sup>®</sup> Core™ i7-<br>2710QE                                                                                                    | Intel <sup>®</sup> Core™<br>i5-2510E  | Intel <sup>®</sup> Core™<br>i3-2330E |
| Chipset                          | Intel <sup>®</sup> Mobile Plat                                                                                                    | form Controller ⊢                     | lub (QM67)                           |
| Video                            | VGA+DVI dual display output by DVI-I connector<br>Analog CRT, supports QXGA (2048 x 1536) res.<br>DVI output, supports up to 1920 x 1080 res. |                                       |                                      |
| Memory                           | 4 GB DDR3 1066<br>GB support)                                                                                                    | MHz SODIMM r                          | nodule (Up to 8                      |
| I/O Interface                    |                                                                                                    |                                       |                                      |
| Ethernet                         | 4 GbE ports (2 Re<br>+ 1 82579 PHY)                                                                                                    | ealtek <sup>®</sup> 8111C + 1         | Intel <sup>®</sup> 82574IT           |
| Serial Ports                     | 2 software-progra<br>(COM1 & COM2)<br>2 RS-232 (COM3                                                                                          | mmable RS-232<br>& COM4)              | /422/485                             |
| USB                              | 4 USB 2.0 ports & 2 USB 3.0 ports                                                                                                    |                                       |                                      |
| DIO                              | 4 DIO w/ 1.5KV is                                                                                                    | olation                               |                                      |
| Audio 1 mic-in and 1 speaker-out |                                                                                                    |                                       |                                      |
| KB/MS                            | 1 PS/2 keyboard a                                                                                                    | and 1 PS/2 mous                       | se (combo)                           |
| Mini PCIe                        | 2 internal PCIe m                                                                                                    | ini card sockets                      |                                      |
| USIM                             | 1 USIM socket for 3G communication (used for a 3G-mini module )                                                                               |                                       |                                      |
| WDT                              | Supports watchdo                                                                                                    | og timer                              |                                      |
| Power Supply                     |                                                                                                    |                                       |                                      |
| DC Input                         | Built-in 9-32 VDC<br>3P pluggable con                                                                                                    | wide-range DC i<br>nectors with latcl | nput<br>ı (GND, V-, V+)              |

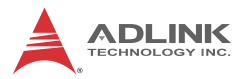

|                       | MXE-5301                                                                                             | MXE-5302               | MXE-5303      |
|-----------------------|----------------------------------------------------------------------------------------------------|------------------------|---------------|
| AC Input              | Optional 160 W external AC-DC adapter for AC input                                                   |                        |               |
| Storage               |                                                                                                    |                        |               |
| SATA HDD              | 1 onboard SATA-III port for 2.5" HDD/SSD installation                                                |                        |               |
| CompactFlash          | 1 CFAST slot, sup                                                                                    | porting PIO and        | DMA modes     |
| eSATA                 | 1 eSATA interface<br>storage expansion                                                               | e connectors on r<br>າ | ear panel for |
| Mechanical            |                                                                                                    |                        |               |
| Dimensions            | 230 mm (W) x 205 mm (D) x 75 mm (H) (9" x 8" x 2.5")                                                 |                        |               |
| Weight                | 3.8 kg (8.39 lbs)                                                                                    |                        |               |
| Mounting              | Wall-mount kit                                                                                       |                        |               |
| Environmental         |                                                                                                    |                        |               |
| Operating Temperature | Standard: 0°C to 50°C (w/HDD)<br>Extended Temperature: -20°C to 70°C (w/<br>industrial SSD or CFAST) |                        |               |
| Storage Temperature   | -40°C to 85°C (excl. HDD/SDD/CFAST)                                                                  |                        |               |
| Humidity              | ~95% @ 40°C (non-condensing)                                                                         |                        |               |
| Vibration             | Operating, 5 Grms, 5-500 Hz, 3 axes (w/ CFAST or SSD)                                                |                        |               |
|                       | Operating, 0.5 Gr                                                                                    | ms, 5-500 Hz, 3        | axes (w/ HDD) |
| ESD                   | Contact +/-4 KV and Air +/-8 KV                                                                      |                        |               |
| Shock                 | Operating, 50 G, half sine 11 ms duration (w/<br>CFAST or SSD)                                       |                        |               |
| EMC                   | CE and FCC Clas                                                                                      | is A                   |               |

## 1.4 Unpacking Checklist

Before unpacking, check the shipping carton for any damage. If the shipping carton and/or contents are damaged, inform the dealer immediately. Retain the shipping carton and packing materials for inspection. Obtain authorization from the dealer before returning any product to ADLINK. Ensure that the following items are included in the package.

- MXE-5300 controller
- ► Wall-mount bracket (located in the Accessory Box)
- Screw pack for wall-mounting and HDD fixing (located in the Accessory Box)
- User's manual
- ► Com port cable for DB62 to DB9

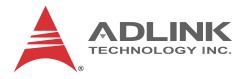

This page intentionally left blank.

# 2 System Description

This section describes the appearance and connectors of the MXE-5300 series, including chassis dimensions, front panel connectors, rear panel connectors, and internal IO connectors.

## 2.1 Mechanical Views

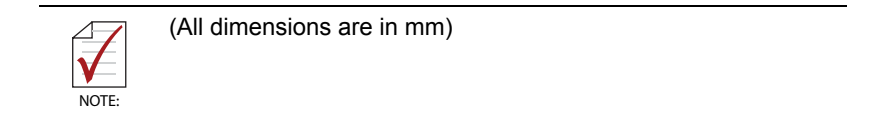

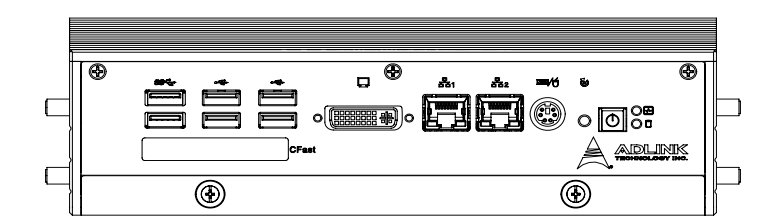

Figure 2-1: Front View

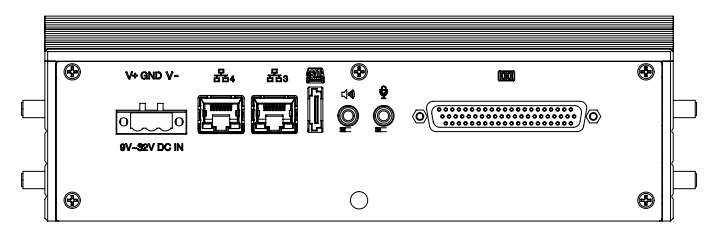

Figure 2-2: Rear View

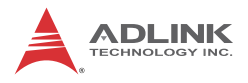

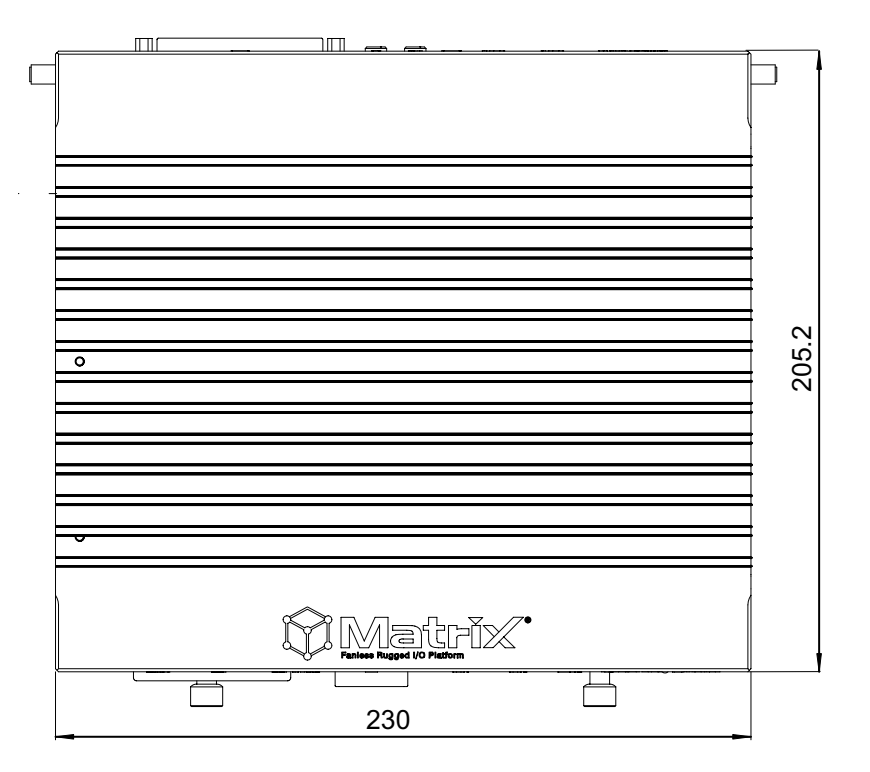

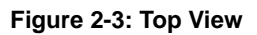

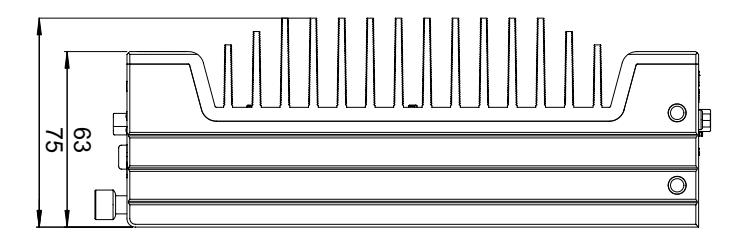

Figure 2-4: Side View

## 2.2 Front Panel I/O Connectors

This section describes the functions of the MXE-5300 I/O connectors

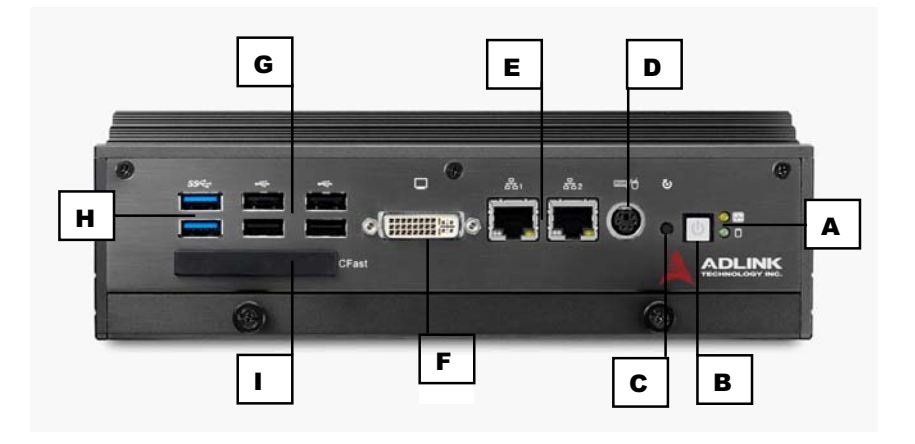

| A | LED Indicators                     |
|---|------------------------------------|
| В | Power Button                       |
| С | Reset Button                       |
| D | PS/2 keyboard & mouse              |
| E | Dual Gigabit Ethernet ports        |
| F | DVI-I connector                    |
| G | USB 2.0 connector x4 (Type A)      |
| Н | USB 3.0 connector x2 (Type A)      |
| I | CFast connector(Push-Push,Type II) |

Table 2-1: MXE-5300 Front Panel Connectors

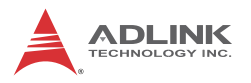

## 2.2.1 LED Indicators

In addition to the LED of the power switch, two LEDs on the front panel indicate the following.

| LED indicator | Color  | Description                                                                                                    |
|---------------|--------|----------------------------------------------------------------------------------------------------|
| Diagnostic    | Yellow | <ul> <li>If lit continuously, indicates no<br/>physical storage is connected</li> <li>If blinking, indicates no mem-<br/>ory is installed on either SO-<br/>DIMM socket</li> </ul> |
| HDD           | Green  | When blinking, indicates the SATA hard drive is active                                                                                                    |

#### Table 2-2: LED Indicators

### 2.2.2 Power Switch

The power switch is non-latched, with a blue LED indicator. System is turned on when the button is depressed, and the power LED lights. If the system hangs, depressing the switch for 5 seconds turns the system off completely.

#### 2.2.3 Reset Button

The reset button executes a hard reset.

#### 2.2.4 PS/2 Connector

The MXE-5300 provides connectors for PS/2 keyboard and mouse, either singly or with a Y-cable to connect both at the same time.

## 2.2.5 Dual Gigabit Ethernet Ports

The MXE-5300 provides two Gigabit Ethernet ports on the front panel, an Intel® 82574IT Gigabit Ethernet Controller and Intel® 82579LM Gigabit Ethernet PHY, with features as follows.

| Intel® 82574IT Gigabit Ethernet<br>Controller                  | Intel® 82579LM Gigabit Ethernet<br>PHY                                       |
|----------------------------------------------------------------|------------------------------------------------------------------------------|
| Advanced error reporting                                       | 802.3x flow control-compliant                                                |
| Message signaled interrupts                                    | IEEE 802.1p and 802.1q support                                               |
| TCP segmentation offload/large-<br>send support                | Energy efficient<br>Ethernet(EEE)802.3az support                             |
| 802.3x flow control-compliant                                  | 10/100/1000 IEEE 802.3-compliant                                             |
| IEEE 802.1p and 802.1q support                                 | Automatic MDI/MDIX crossover at all speeds                                   |
| 10/100/1000 IEEE 802.3-compliant                               | Wake-On-LAN feature                                                          |
| Automatic MDI/MDIX crossover at all speeds                     | Support Intel® AMT 7.0                                                       |
| ACPI 2.0 specification                                         | Reduced power consumption during<br>normal operation and power down<br>modes |
| Wake-On-LAN                                                    | Preboot eXecution Environment<br>(PXE) flash interface support               |
| Fully integrated ASF 2.0 functionality with on-chip µc         | 9 KB jumbo frame support                                                     |
| SMBus 2.0 master interface for ASF functionality               | Supports LAN Teaming function                                                |
| Preboot eXecution environment<br>(PXE) flash interface support | 802.3x flow control-compliant                                                |
| 9 KB jumbo frame support                                       | IEEE 802.1p and 802.1q support                                               |
| LAN Teaming Function support                                   | Energy Efficient<br>Ethernet(EEE)802.3az support                             |

#### Table 2-3: Gigabit Ethernet Port Features

Both Gigabit Ethernet ports provide function indication through LED display, as follows, with a yellow Activity indicator LED on the right side of the port, and a green/orange Speed indicator LED on the left. LED function is the same for both ports

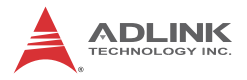

.

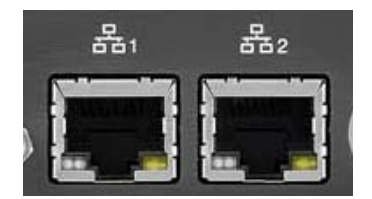

#### Figure 2-5: Gigabit Ethernet Ports

| LED Color | Status   | Description                                  |  |
|-----------|----------|----------------------------------------------|--|
|           | OFF      | Ethernet port is disconnected.               |  |
| Yellow    | ON       | Ethernet port is connected with no activity. |  |
|           | Flashing | Ethernet port is connected and active.       |  |

#### Table 2-4: Active/Link LED

| LED Color        | Status | Description |
|------------------|--------|-------------|
| 0                | OFF    | 10 Mbps     |
| Green/<br>Orange | Green  | 100 Mbps    |
| Change           | Orange | 1000 Mbps   |

| Table | 2-5:         | Speed | LED |
|-------|--------------|-------|-----|
| IGNIC | <b>-</b> • • | opeca |     |

## 2.2.6 DVI-I Connector

The MXE-5300 provides one DVI-I connector for external monitor, which can separate to VGA and DVI-D (single link) interfaces.

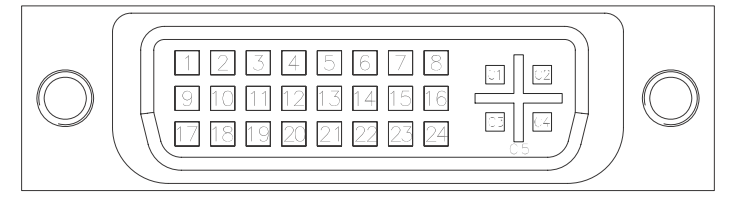

| Pin | Signal Name          | Pin | Signal Name            |
|-----|----------------------|-----|------------------------|
| 1   | DVI Data 2-          | 16  | Hot plug detect        |
| 2   | DVI Data 2+          | 17  | DVI Data 0-            |
| 3   | GND                  | 18  | DVI Data 0+            |
| 4   | CRT DDC clock        | 19  | GND                    |
| 5   | CRT DDC data         | 20  | N/C                    |
| 6   | DVI DDC clock        | 21  | N/C                    |
| 7   | DVI DDC data         | 22  | GND                    |
| 8   | Analog vertical sync | 23  | DVI clock +            |
| 9   | DVI Data 1-          | 24  | DVI clock -            |
| 10  | DVI Data 1+          |     |                        |
| 11  | GND                  | C1  | Analog Red             |
| 12  | N/C                  | C2  | Analog Green           |
| 13  | N/C                  | C3  | Analog Blue            |
| 14  | +5V                  | C4  | Analog horizontal sync |
| 15  | GND                  | C5  | Analog GND             |

Table 2-6: DVI-I Connector Pin Assignment

### 2.2.7 USB 2.0 Connectors

The MXE-5300 provides four Type A USB 2.0 ports on the front panel. All are compatible with Hi-Speed, full-speed, and low-speed USB devices.

The MXE-5300 supports multiple boot devices, including USB flash, USB external HD, USB floppy, and USB CD-ROM drives.

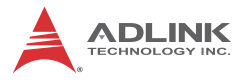

Boot priority and device can be configured in BIOS. Please refer to Section 6.2.8 USB Configuration for details.

## 2.2.8 USB 3.0 Connectors

The MXE-5300 provides two Type A USB 3.0 ports on the front panel. Based on the TI TUSB7320RKM USB host controller, connection to the host system is achieved through a PCIe x1 Gen2 interface, supporting SuperSpeed, Hi-Speed, full-speed, and low-speed transmission for the downstream USB 3.0 ports.

The MXE-5300 supports multiple boot devices, including USB flash, USB external HD, and USB CD-ROM drives. Boot priority and device can be configured in BIOS.

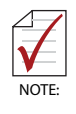

While the USB 3.0 ports allow boot from CD-ROM, OS installation via CD-ROM is not supported.

## 2.2.9 CFast Slot

The MXE-5300 is equipped with a type II push-push CFast host connector on the front panel, connecting to the host controller by SATA interface. Data transfer rates up to 3.0Gb/s(300MB/s)/ 1.5Gb/s(150MB/s) are supported. The host SATA controller provides a legacy operating mode using I/O space, and an AHCI operating mode using memory space. The CFast card can function as a storage device for system installation.

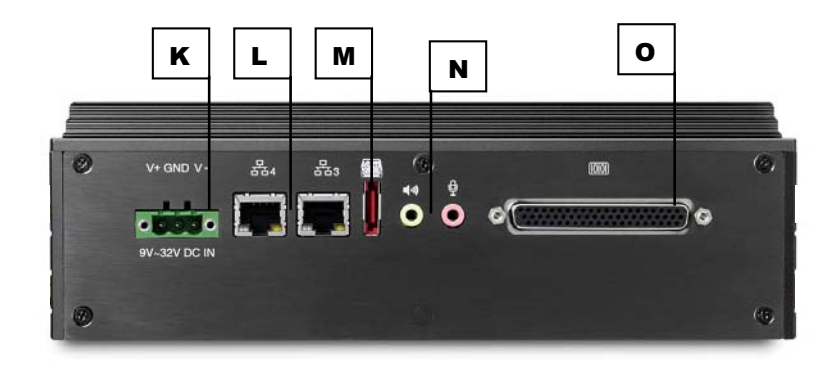

## 2.3 Rear Panel I/O Connectors

| К | DC Power Supply Connector                  |
|---|--------------------------------------------|
| L | Dual Gigabit Ethernet ports                |
| М | eSATA Connector                            |
| Ν | Audio Jacks                                |
| 0 | DB-62P COM Ports and Digital I/O Connector |

### 2.3.1 DC Power Supply Connector

The DC power supply connector of the MXE-5300, on the back panel, consists of V-, chassis ground, and V+ pins, from right to left. V+ and V- pins accept DC power input and the chassis ground pin grounds the chassis for better EMC compatibility. The DC power input of the MXE-5300 allows a voltage input range from 9 VDC to 32 VDC.

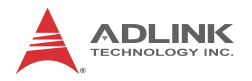

## 2.3.2 Dual Gigabit Ethernet Ports

The back panel provides two Gigabit Ethernet ports, both on RealTek RTL8111C-VC-GR Gigabit Ethernet Controllers.

The RTL8111C-VC-GR supports:

- ▶ Integrated 10/100/1000 transceiver
- Auto-Negotiation with Next Page capability
- Supports pair swap/polarity/skew correction
- Crossover detection & Auto-Correction
- ► Wake-on-LAN and remote wake-up support
- Microsoft® NDIS5, NDIS6 checksum offload and segmentation task-offload support
- ▶ 802.3x flow control-compliant
- ▶ Fully compliant with IEEE802.3, IEEE 802.3u, IEEE802.3ab
- ▶ IEEE 802.1p and 802.1q support
- Supports power down/link down power saving
- Supports PCI MSI (message signal interrupt) and MSI-X
- Supports receive-side scaling (RSS)
- Preboot eXecution environment (PXE) flash interface support

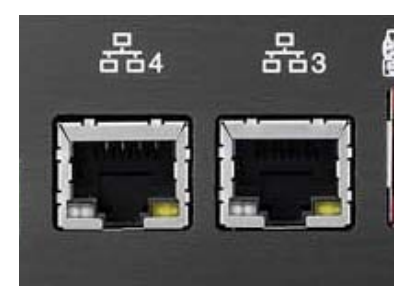

LEDs on each rear panel LAN port provide the following operational information:

| LED Color | Status   | Description                                                  |
|-----------|----------|--------------------------------------------------------------|
| Yellow    | OFF      | Ethernet port is disconnected.                               |
|           | ON       | Ethernet port is connected and no data transmission.         |
|           | Flashing | Ethernet port is connected and transmitting/ receiving data. |

#### Table 2-7: Active/Link LED

| LED Color | Status | Description |
|-----------|--------|-------------|
| Green/    | OFF    | 10 Mbps     |
| Orange    | Green  | 100 Mbps    |
|           | Orange | 1000 Mbps   |

#### Table 2-8: Speed LED

### 2.3.3 eSATA Connector

One eSATA port connector is located on the back panel, supporting external SATA storage expansion at data transfer rates up to 3.0Gb/s(300MB/s) / 1.5Gb/s(150MB/s).

The host SATA controller provides two modes of operation: a legacy mode using I/O space, and an AHCI mode using memory space. This connector supports only SATA singaling, and SATA HDD or SSD requires connection to an external power supply for operation.

#### 2.3.4 Audio Jacks

The MXE-5300 implements Intel High Definition audio on a Realtek ALC269 chip. The HD audio supports up to 24-bit, 192 KHz sample rate high quality headphone/speaker output and microphone input. Access is provided by the pink jack for microphone input and the green jack for output.

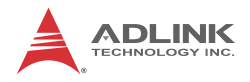

## 2.3.5 DB-62P COM Port and Digital I/O Connector

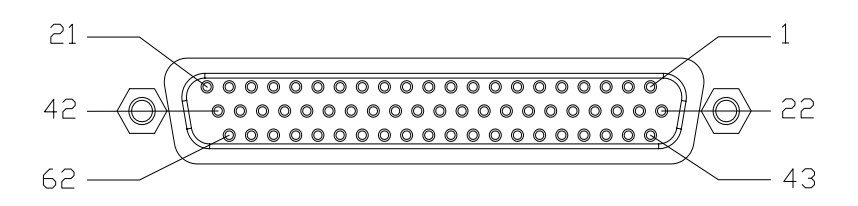

The MXE-5300 features 4 COM ports and 4-CH isolated digital input and 4channel isolated digital output through a DB-62P connector on the back panel. Also provided is a cable connect to DB-62P connector to extend four D-SUB 9-pin connectors and one 25-pin digital I/O connector. The COM1 and COM2 ports selectively support RS-232/ RS-422/ RS-485 mode by BIOS setting, and RS-422/RS-485 mode also provides an optional choice of isolated 1.4 kV capability.

| The   | residual | COM3 | and | COM4 | ports | support | RS-232 | function |
|-------|----------|------|-----|------|-------|---------|--------|----------|
| only. |          |      |     |      |       |         |        |          |

| Pin | Signal Name | Pin | Signal Name | Pin | Signal Name |
|-----|-------------|-----|-------------|-----|-------------|
| 1   | COM3_TXD    | 22  | COM3_RXD    | 43  | COM3_CTS#   |
| 2   | COM3_DTR#   | 23  | COM3_DSR#   | 44  | COM3_RTS#   |
| 3   | COM3_RI#    | 24  | COM3_DCD#   | 45  | GND         |
| 4   | COM4_TXD    | 25  | COM4_RXD    | 46  | COM4_CTS#   |
| 5   | COM4_DTR#   | 26  | COM4_DSR#   | 47  | COM4_RTS#   |
| 6   | COM4_RI#    | 27  | COM4_DCD#   | 48  | GND         |
| 7   | COM1_TXD    | 28  | COM1_RXD    | 49  | COM1_CTS#   |
| 8   | COM1_DTR#   | 29  | COM1_DSR#   | 50  | COM1_RTS#   |
| 9   | COM1_RI#    | 30  | COM1_DCD#   | 51  | GND         |
| 10  | COM2_TXD    | 31  | COM2_RXD    | 52  | COM2_CTS#   |
| 11  | COM2_DTR#   | 32  | COM2_DSR#   | 53  | COM2_RTS#   |
| 12  | COM2_RI#    | 33  | COM2_DCD#   | 54  | GND         |
| 13  | EOGND       | 34  | GND         | 55  | EOGND       |

| Pin | Signal Name | Pin | Signal Name | Pin | Signal Name   |
|-----|-------------|-----|-------------|-----|---------------|
| 14  | EOGND       | 35  | IDO_3       | 56  | EOGND         |
| 15  | EOGND       | 36  | IDO_2       | 57  | EOGND         |
| 16  | EOGND       | 37  | IDO_1       | 58  | EOGND         |
| 17  | EOGND       | 38  | IDO_0       | 59  | EOGND         |
| 18  | IDI_3L      | 39  | IDI_3H      | 60  | +V5DIO_CN_ISO |
| 19  | IDI_2L      | 40  | IDI_2H      | 61  | +VDD          |
| 20  | IDI_1L      | 41  | IDI_1H      | 62  | +VDD          |
| 21  | IDI_0L      | 42  | IDI_0H      |     |               |

| Table | 2-9: DB-62P | Connector | Pin | Assignment |
|-------|-------------|-----------|-----|------------|
|-------|-------------|-----------|-----|------------|

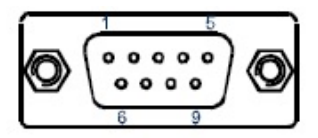

| Pin   | Signal Name |         |          |  |  |  |
|-------|-------------|---------|----------|--|--|--|
| • ••• | RS-232      | RS-422  | RS-485   |  |  |  |
| 1     | DCD#        | TXD422- | 485DATA- |  |  |  |
| 2     | RXD         | TXD422+ | 485DATA+ |  |  |  |
| 3     | TXD         | RXD422+ | N/C      |  |  |  |
| 4     | DTR#        | RXD422- | N/C      |  |  |  |
| 5     | GND         | N/C     | N/C      |  |  |  |
| 6     | DSR#        | N/C     | N/C      |  |  |  |
| 7     | RTS#        | N/C     | N/C      |  |  |  |
| 8     | CTS#        | N/C     | N/C      |  |  |  |
| 9     | RI#         | N/C     | N/C      |  |  |  |

Table 2-10: D-SUB 9P COM Port Signal Names

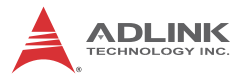

The onboard digital I/O card supports the following specs:

| 4-CH Isolated DI                            | 4-CH Isolated DO                                          |
|---------------------------------------------|-----------------------------------------------------------|
| Logic high: 5 to 24 V                       | Output Type: Open Drain N-<br>Channel Power MOSFET driver |
| Logic low: 0 to 1.5 V                       | 250 mA for all channels @60 $^\circ C$ , 100% duty        |
| Input resistance: 2.4 k @ 0.5 W             | Supply voltage: 5 to 35 VDC                               |
| Interrupt source: DI                        | Isolation voltage: 1.5KV DC                               |
| Isolation voltage: 1.5KV DC<br>channel 0 ~3 |                                                           |

Table 2-11: Digital I/O Specifications

| Pin | Signal Name   | Pin | Signal Name | Pin | Signal Name |
|-----|---------------|-----|-------------|-----|-------------|
| 1   | EOGND         | 10  | IDO_1       | 19  | IDI_3L      |
| 2   | +V5DIO_CN_ISO | 11  | EOGND       | 20  | IDI_2H      |
| 3   | +VDD          | 12  | IDO_0       | 21  | IDI_2L      |
| 4   | +VDD          | 13  | EOGND       | 22  | IDI_1H      |
| 5   | EOGND         | 14  | EOGND       | 23  | IDI_1L      |
| 6   | IDO_3         | 15  | EOGND       | 24  | IDI_0H      |
| 7   | EOGND         | 16  | EOGND       | 25  | IDI_0L      |
| 8   | IDO_2         | 17  | EOGND       |     |             |
| 9   | EOGND         | 18  | IDI_3H      |     |             |

Table 2-12: D-SUB 25P Pin Assignment on Digital I/O port

Legend:

- ▶ IDO\_n: Isolated digital output channel #n.
- ▶ IDI\_nH: High input of isolated differential DI channel #n.
- ▶ IDI\_nL: Low input of isolated differential DI channel #n.
- ► EOGND: Ground return path of isolated output channels.
- VDD: Power input signal for fly-wheel diode of DO channels.

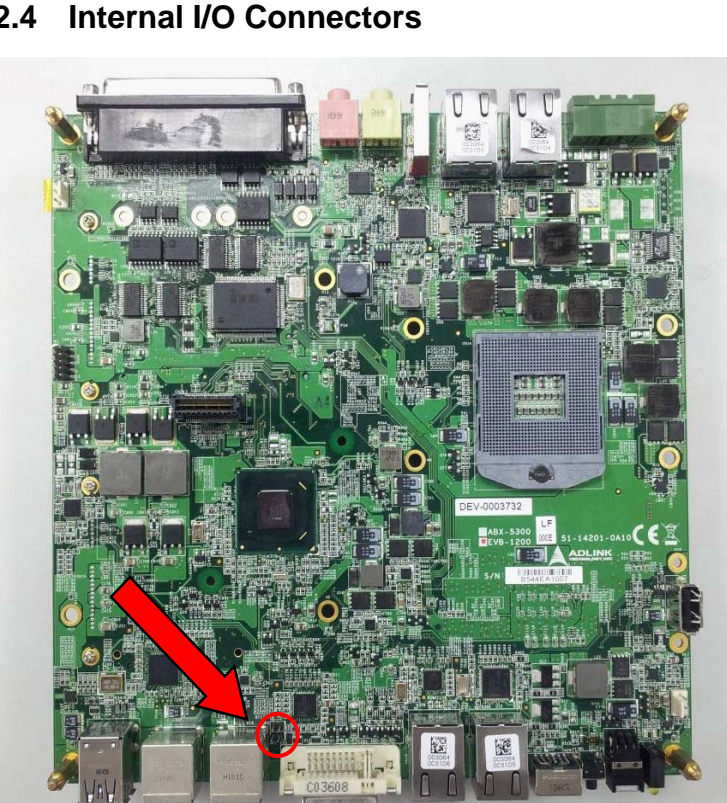

#### 2.4 Internal I/O Connectors

#### Figure 2-6: Mainboard Top View (showing Clear CMOS and ME RTC Register Jumpers)

#### 2.4.1 **Clear CMOS and ME RTC Register Jumpers**

Under abnormal conditions in which the MXE-5300 controller fails to boot, clearing the BIOS content stored in CMOS and restoring the default settings may be effective. To clear CMOS, shorten

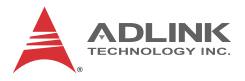

Pin#1 and Pin#2 of JP1 and remove the jumper, after which the CMOS will be restored to factory default settings.

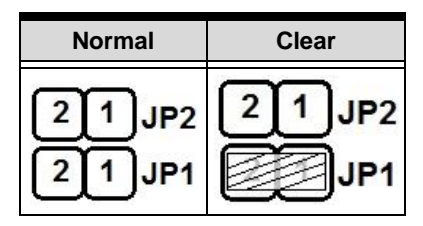

Table 2-13: Clear CMOS Jumper

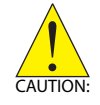

As with JP1, shorting Pin#1 and #2 of JP2 will clear the ME RTC register, however, since this jumper is used by RMA, user clearance of the ME RTC register may cause unexpected errors in system behavior.

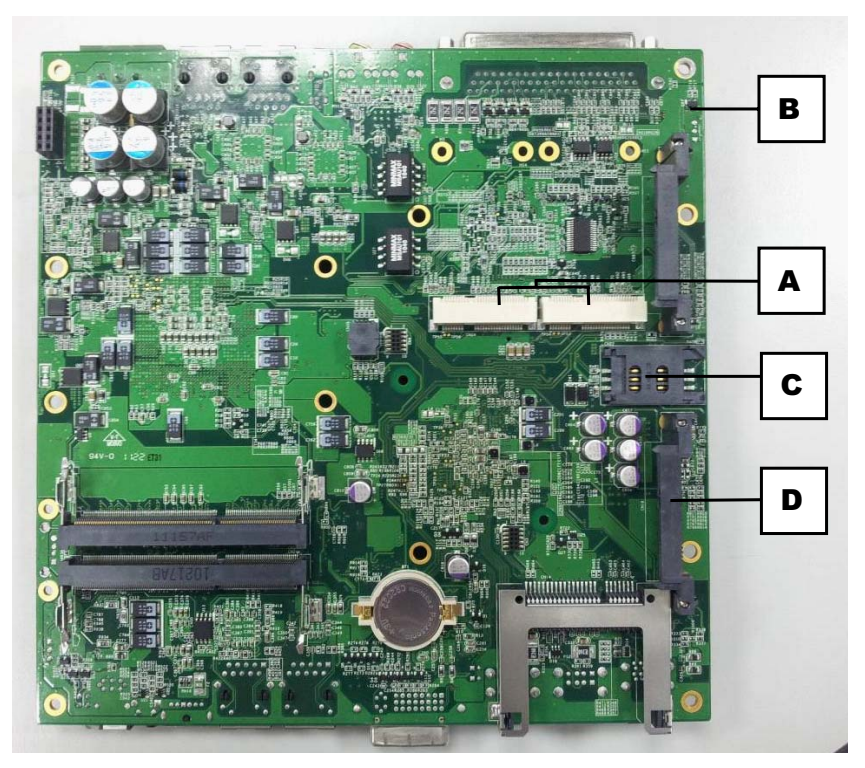

#### Figure 2-7: Mainboard Underside View

| А | Mini-PCIe Connectors (Default: Rev.1.2, Option: Rev.1.1) |
|---|----------------------------------------------------------|
| В | DC 5V and 3.3V Connectors for GPS Module                 |
| С | USIM Port                                                |
| D | SATA Connectors                                          |

#### 2.4.2 Mini-PCIe Connector

Mini-PCIe connectors provide function expansion by enabling installation of a third party Mini-PCIe module such as a WiFi module, 3.5G module, or other.

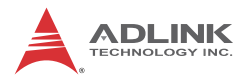

## 2.4.3 DC 5V and 3.3V Connectors for GPS Module

Two power connectors are provided for GPS module use, one 5V and the other 3.3V, with maximum current rating of each 1A.

## 2.4.4 USIM Port

Use of a 3.5G mini-PCIe module normally requires a SIM card to support communication with a telecom operator. The MXE-5300 provides a USIM port connected to mini-PCIe connector. The SIM card and 3.5G mini-PCIe module can be installed to facilitate 3.5G communication.

## 2.4.5 SATA Connector

Two SATA connectors support data transfer up to 6.0Gb/s(600MB/ s). The SATA host controller supports a legacy mode using I/O space and AHCI mode using memory space. The SATA connector is compatible with a 2.5 in hard disk drive (HDD) or solid state disk (SSD). The HDD or SSD must be installed into the SATA connector with a HDD bracket.

## 3 Getting Started

This chapter discusses installation of hard disk drive, memory, and CFast card. In addition to connection and use of DIO and COM ports, wall-mount installation is also described.

## 3.1 Installing a Hard Disk Drive

Before installing a hard disk drive, remove the bottom cover of the chassis as follows.

1. Remove the thumbscrews on the front panel by hand or a screwdriver.

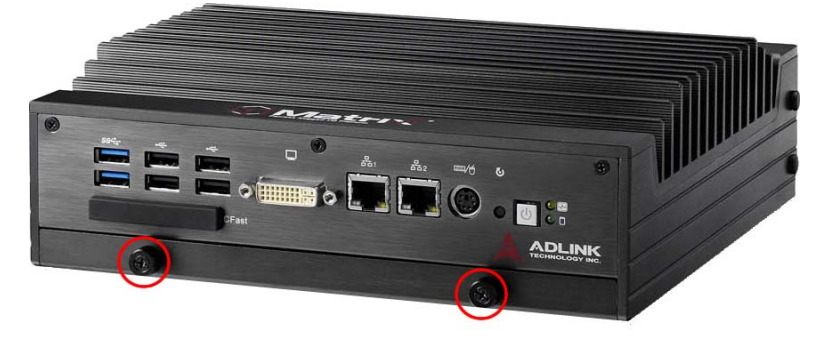

2. Withdraw the thumbscrews and remove the bottom cover by pulling and lifting.

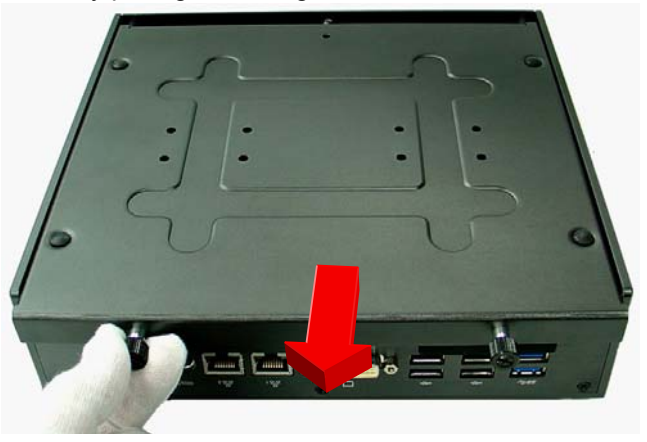

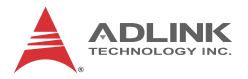

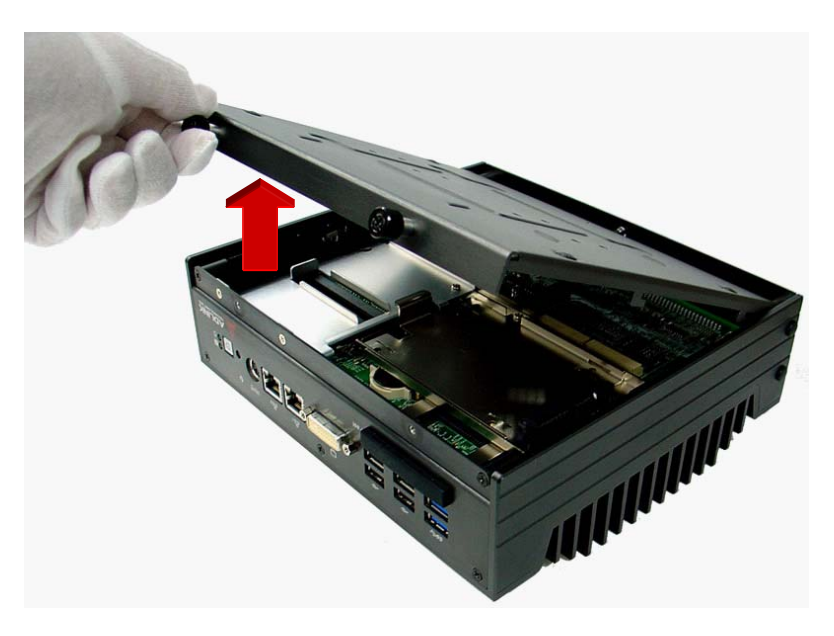

3. Remove the mounting screw from the top of the HDD bracket.

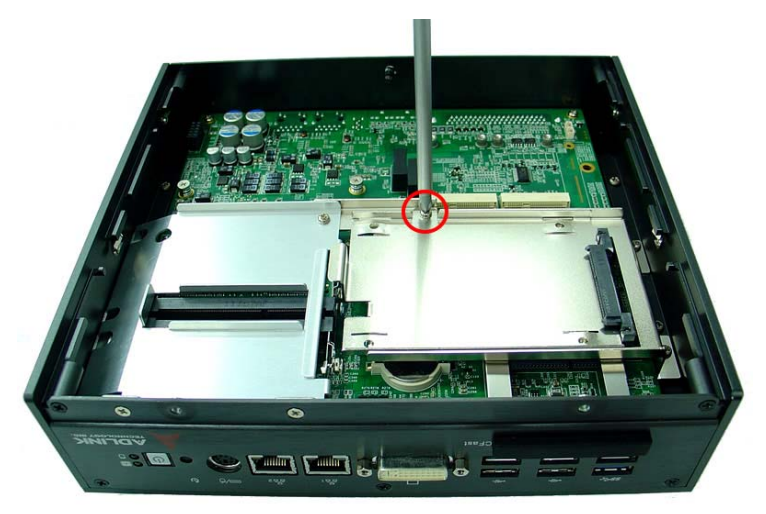
4. Pull and lift the HDD bracket.

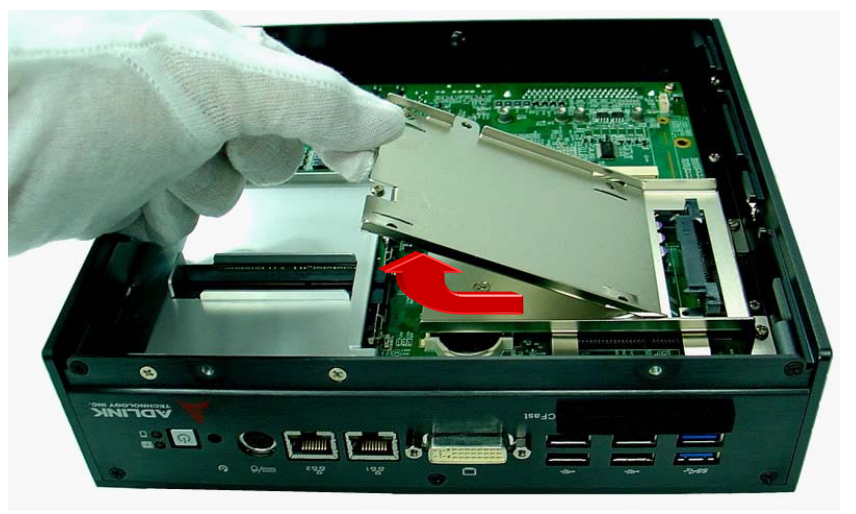

5. Use the 4 included M3-F head screws to fix one 2.5" HDD or SSD to the bracket.

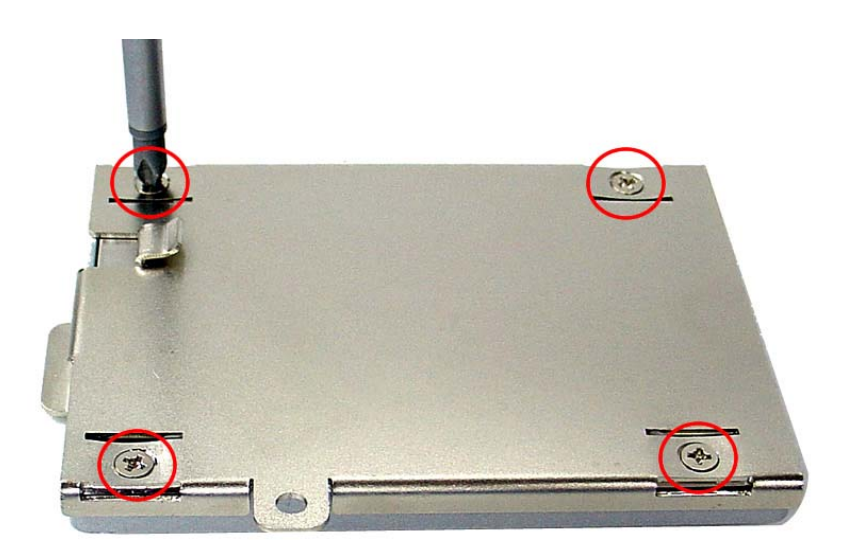

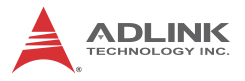

6. Install the 2.5" HDD or SSD to the SATA connector.

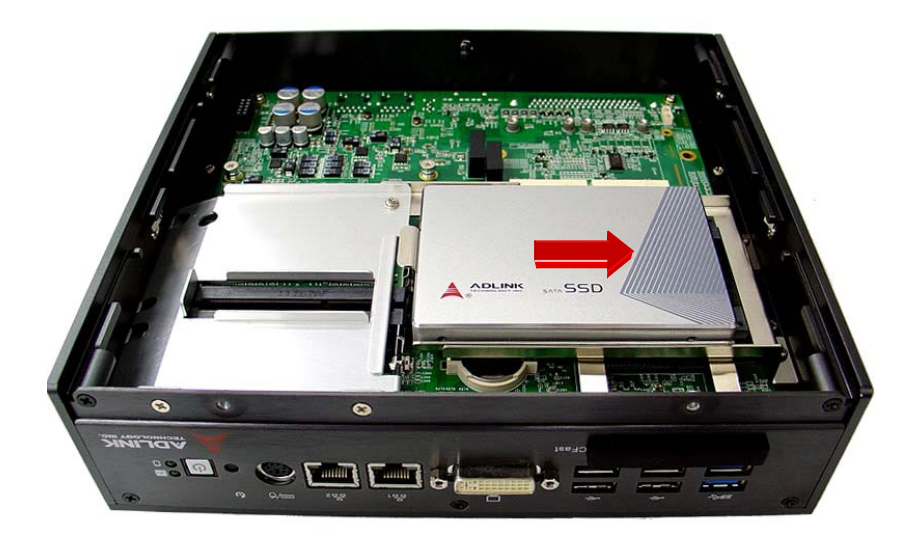

7. Reassemble the chassis.

## 3.2 Installing Memory

Before installing RAM, the bottom cover must be removed, as described in steps 1 and 2 of Section 3.1.

1. Remove 3 M3-P head screws from the top of the RAM bracket.

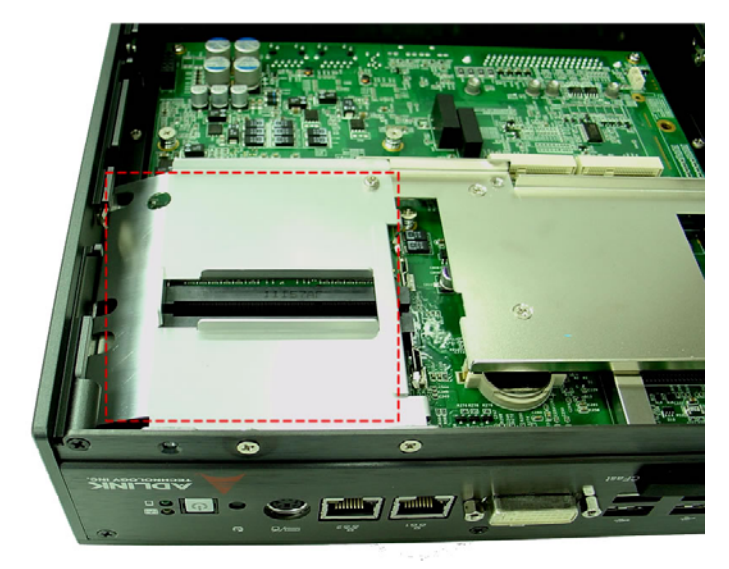

2. Remove 2 M3-F head screws from the front panel.

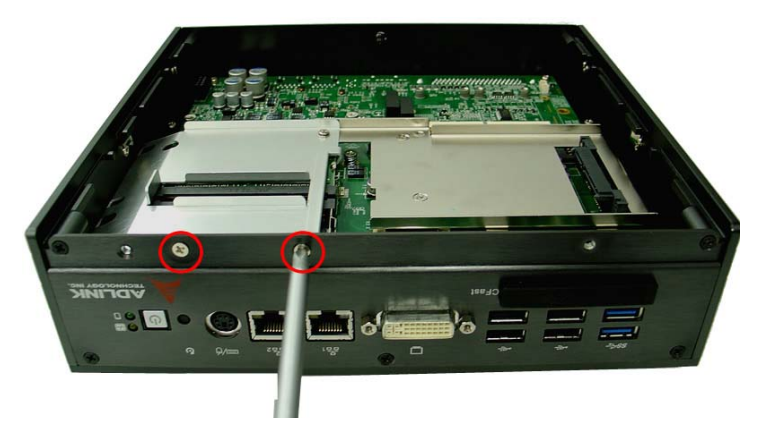

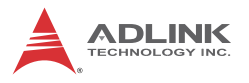

3. Pull and lift the RAM bracket.

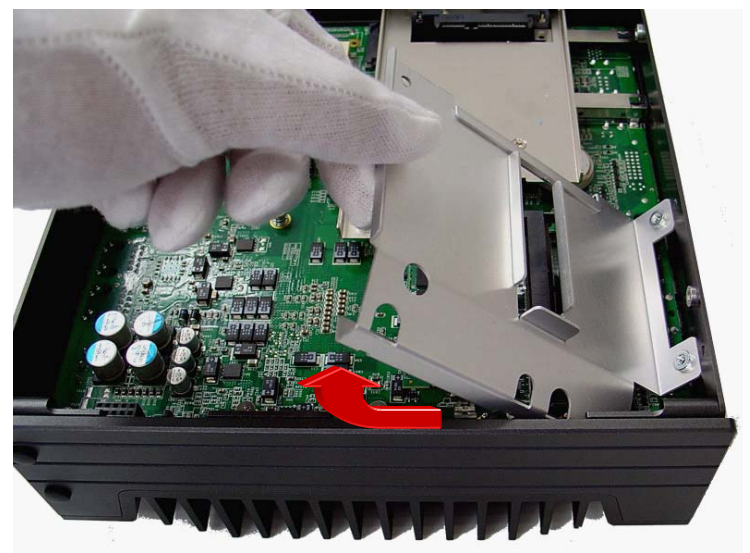

4. Insert DDRIII SODIMM RAM into the slot at an angle.

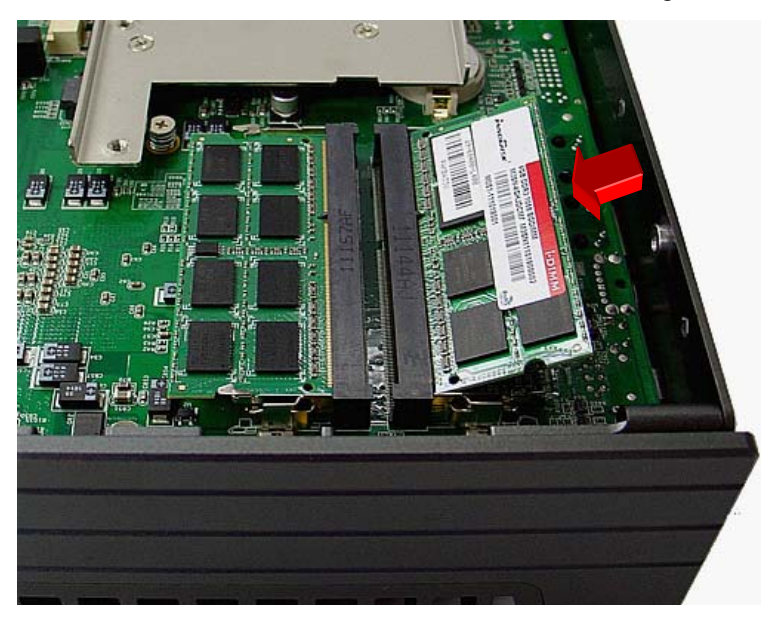

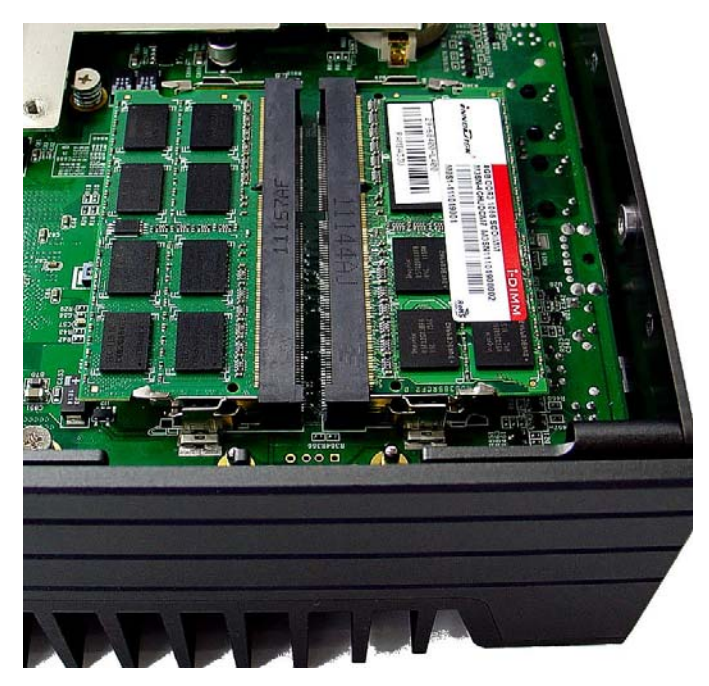

5. Depress RAM until the latch catches and RAM is securely fixed.

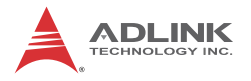

## 3.3 Installing CFast Cards

The MXE-5300 series provides an external CFast socket to accommodate one CFast card, acting as a replacement of the hard disk drive.

1. Remove and rotate the CFast cover to expose the slot

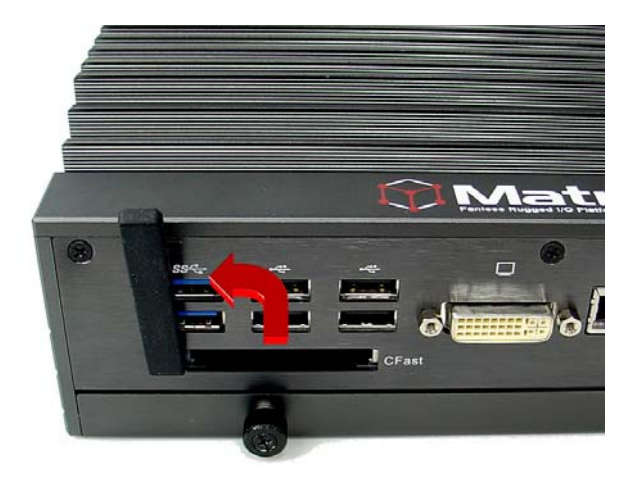

2. Gently insert the CFast card into the CFast socket.

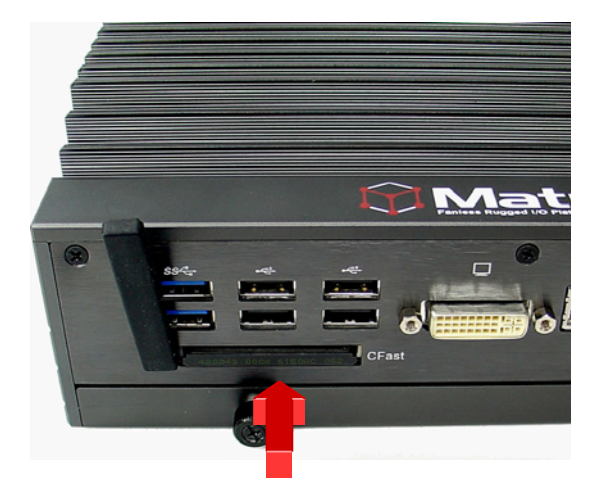

3. Rotate the CFast cover to its orginal position and replace.

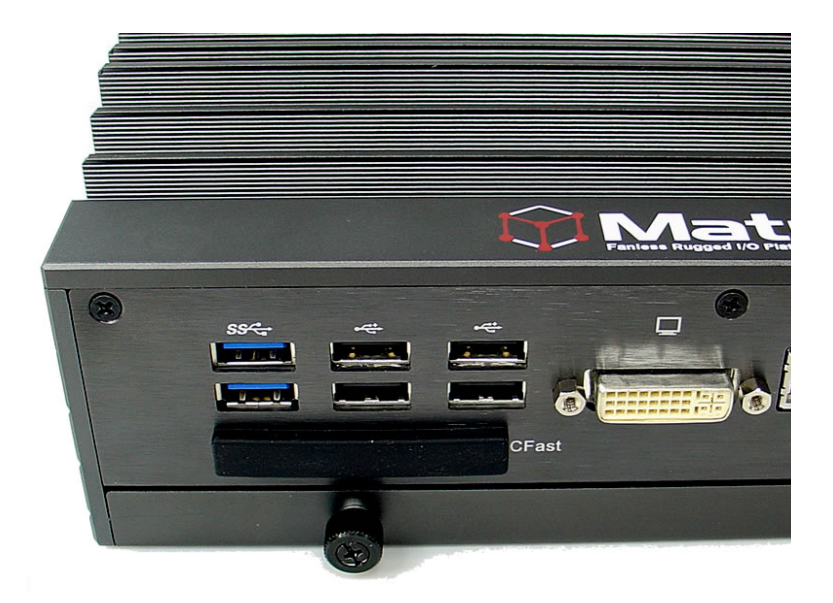

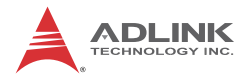

## 3.4 COM Ports and DIO Device

The MXE-5300 series controller integrates 4 COM ports and 4 digital input and 4 digital output ports into a connector, The included breakout cable can connect COM ports and the DIO device.

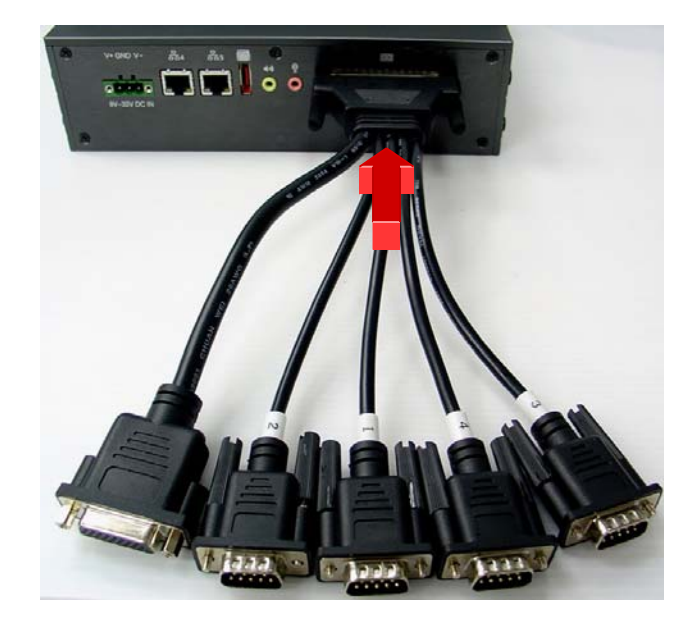

1. Connect the cable to the connector on the rear panel

2. The 4 COM ports cables are numbered 1 to 4, with 1 and 2 connecting to RS-232 interface devices and 3 and 4 to RS-422 or RS-485 interface devices.

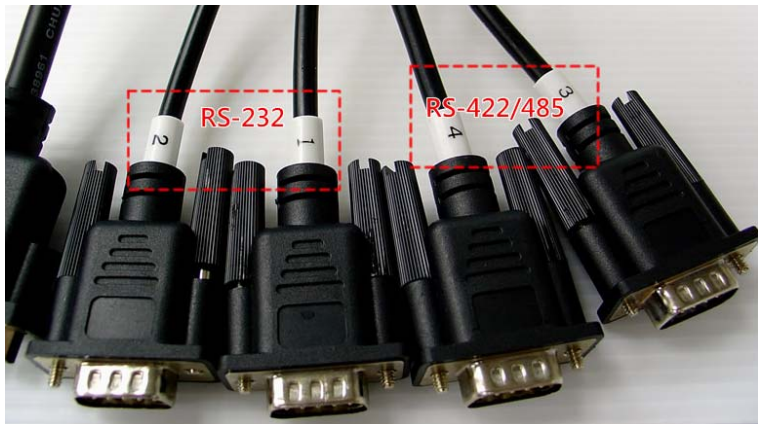

3. The DIO cable connects to a terminal board for digital input and output.

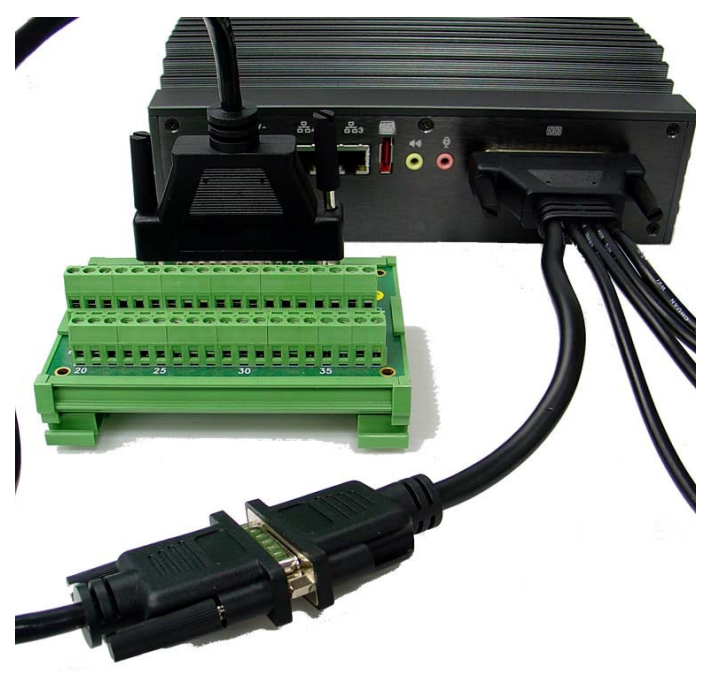

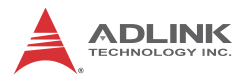

## 3.5 Connecting to DC power

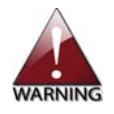

Before introducing DC power to the MXE-5300 controller, ensure the voltage and polarity provided are compatible with the DC input. Improper input voltage and/or polarity can be responsible for system damage

The DC power input connector of the MXE-5300 utilizes V+, V-, and chassis ground pins, and accepts input voltage as shown previously.

- 1. Connect the DC power as shown
- 2. Fix the DC connector using the 2 screws.

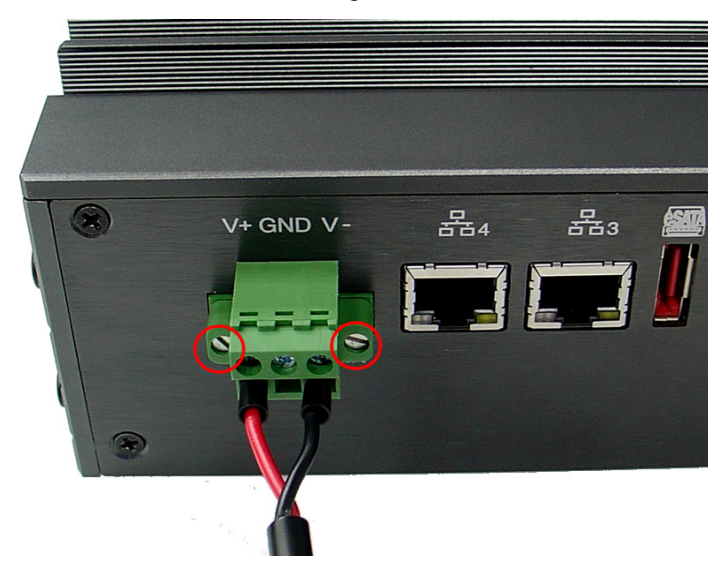

## 3.6 Wall-mounting the MXE-5300

The MXE-5300 controller is shipped with wall-mount brackets and accessory screws, with mounting procedures as follows.

1. Prepare the two wall-mount brackets and 4 M4-P head screws included in the package.

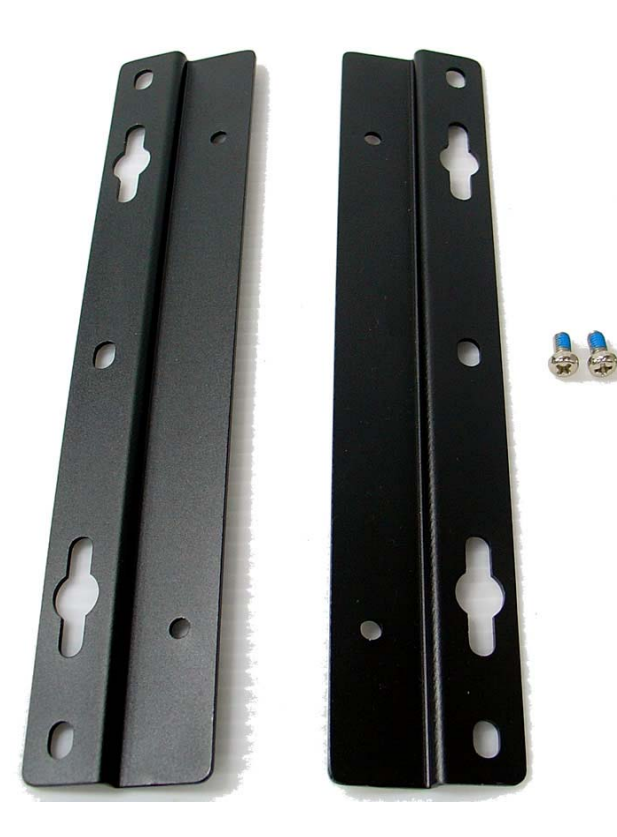

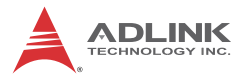

2. Remove the 4 plastic pads from the corners of the chassis underside.

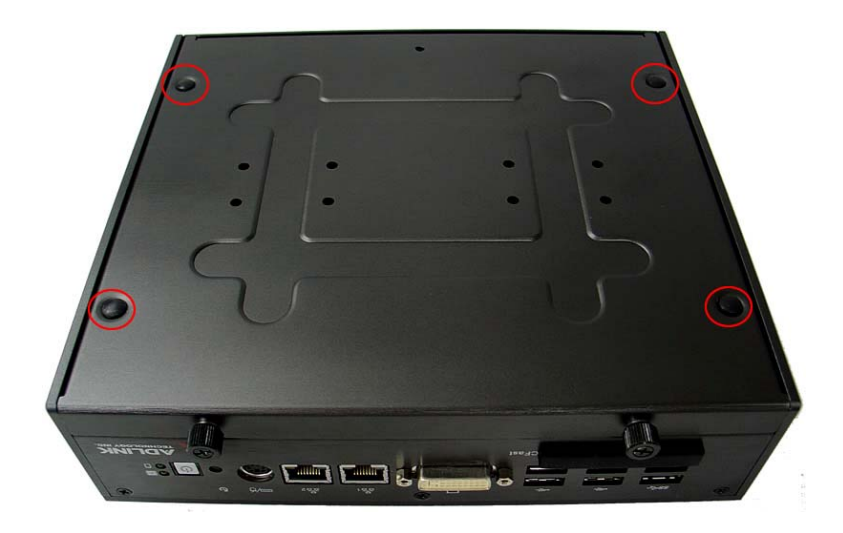

3. With the 4 included M4-P head screws, fix the 2 wallmount brackets, also included, to the chassis, according to the spacing dimensions of the screw holes and brackets, as shown.

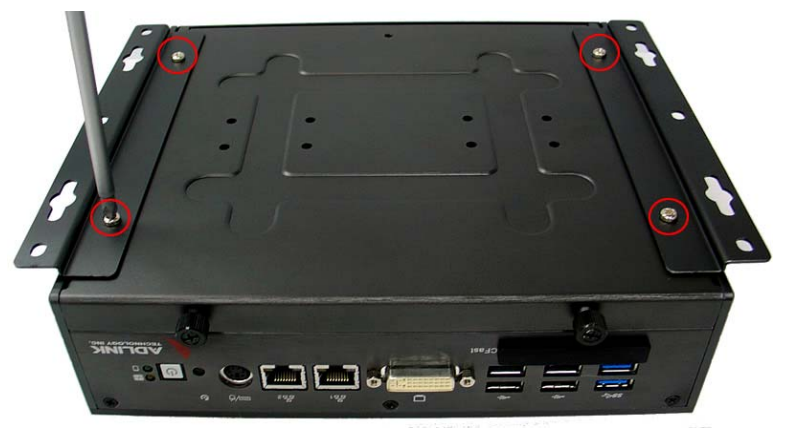

MXE-5300

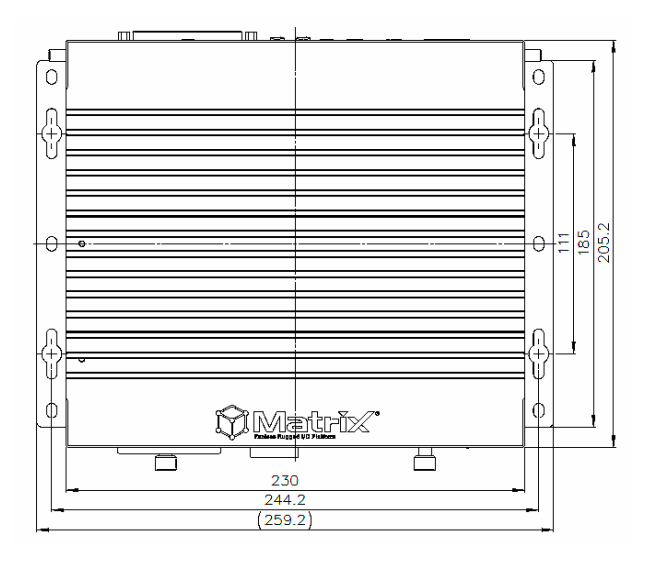

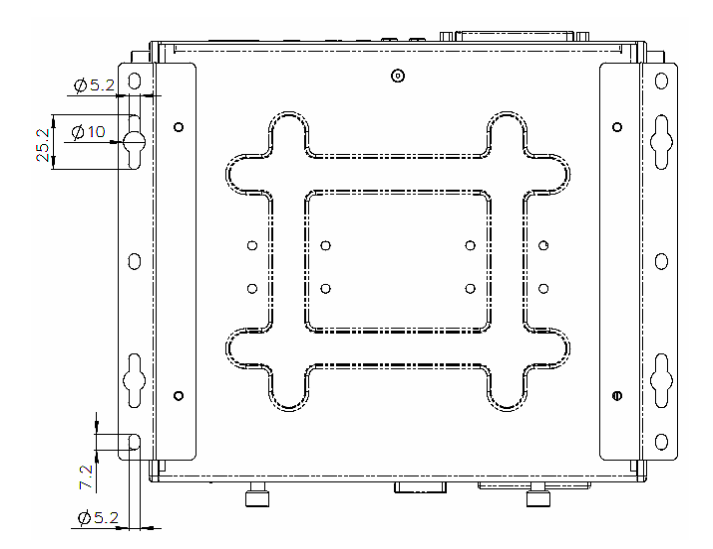

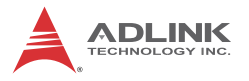

4. Once final assembly as shown is complete, mount the MXE-5300 series controller on the wall via the screw holes.

## 3.7 Thermal Considerations

Heat-generating components of the MXE-5300 (such as CPU and PCH) are all situated on the left side of the system. These components directly contact the heat sink via thermal pads and dissipate heat generated by the components. To maximize efficiency of heat dissipation, a minimum of 2 inches (5 cm) clearance should be maintained on the top of the chassis.

## 4 Driver Installation

This section describes the drivers needed for Windows operating systems and the procedures to install them. For other OS support, please contact ADLINK for further information.

Properly install Windows before installing any drivers. Most standard I/O device drivers have been included in Windows. The following drivers must be installed:

- Chipset
- Graphics
- Ethernet
- WDT (watchdog timer)

## 4.1 Installing the Chipset Driver

The chipset driver directs the operating system in configuration of the  $\text{Intel}^{\$}$  QM67 chipset components to guarantee performance of:

- ► Core PCI and ISAPNP Services
- PCIe Support
- SATA Storage Support
- USB Support
- ► Identification of Intel<sup>®</sup> Chipset Components in the Device Manager

One of the following operating systems must be fully installed and running on the system before installing this software:

- Microsoft Windows XP
- Microsoft windows 7

To install the chipset driver for the MXE-5300 :

- 1. Close any running applications.
- 2. Insert the ADLINK All-in-One DVD; the chipset driver is located in the directory: x:\Driver Installa-

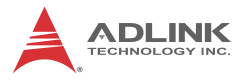

tion\Matrix\MXE-5300\Chipset\ (where x: denotes the DVD-ROM drive)

- 3. Execute Setup.exe and follow the onscreen instructions to complete the setup.
- 4. After installation is complete, reboot the system.

## 4.2 Installing the Graphics Driver

The MXE-5300 is equipped with the Intel® HD Graphic 3000 graphics media accelerator integrated in Intel Mobile Intel® ATOM. The Intel<sup>®</sup> Graphics Media Accelerator Driver package supports Windows 7 and Windows XP.

To install the graphics driver.

- 1. Close any running applications.
- Insert the ADLINK All-in-One DVD; the graphics driver is located in the directory: x:\Driver Installation\Matrix\MXE-5300\Graphics\ (where x: denotes the DVD-ROM drive).
- 3. Execute Setup.exe and follow the onscreen instructions to complete the setup.
- 4. After installation is complete, reboot the system.

## 4.3 Installing the Ethernet Driver

To install the driver for Realtek 8111C Gigabit Ethernet controller, for Windows 7 and XP users:

- 1. Close any running applications.
- Insert the ADLINK All-in-One DVD; the Ethernet driver is located in the directory: x:\Driver Installation\Matrix\MXE-5300\LAN-Realtek\ (where x: denotes the DVD-ROM drive).
- 3. Execute Setup.exe and follow the onscreen instructions to complete the setup.
- 4. After installation is complete, reboot the system.

To install the driver for Intel 82547 Gigabit Ethernet controller, for Windows 7 and XP users:

- 1. Close any running applications.
- Insert the ADLINK All-in-One DVD; the Ethernet driver is located in the directory: x:\Driver Installation\Matrix\MXE-5300\LAN-Intel\ (where x: denotes the DVD-ROM drive).
- 3. Execute Setup.exe and follow the onscreen instructions to complete the setup.
- 4. After installation is complete, reboot the system.

## 4.4 Installing the Audio Driver

The MXE-5300 supports Intel High Definition audio using Realtek ALC269 audio codec. To install the audio driver for MXE-5300, for Windows 7, XP, and Vista users:

- 1. Close any running applications.
- 2. Insert the ADLINK All-in-One DVD; the audio driver is located in the directory:x:\Driver Installation\Matrix\MXE-5300\Audio\ (where x: denotes the DVD-ROM drive).
- 3. Execute Setup.exe and follow the onscreen instructions to complete the setup.
- 4. After installation is complete, reboot the system.

## 4.5 Installing the WDT Driver

A WDT (watchdog timer) is a hardware mechanism resetting the system when the operating system or application is halted. A typical usage of WDT is to start and periodically reset timers, and when a timer is expired, the system resets.

To install the WDT driver for the MXE-5300:

- 1. Close any running applications.
- 2. Insert the ADLINK All-in-One DVD; the WDT driver is located in the directory: x:\Driver Installa-

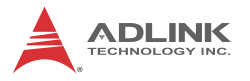

tion\Matrix\MXE-5300\WDT\ (where x: denotes the DVD-ROM drive).

- 3. Execute Setup.exe and follow the onscreen instructions to complete the setup.
- 4. After installation is complete, reboot the system.

# 5 BIOS Settings

The Basic Input/Output System (BIOS) is a program that provides a basic level of communication between the processor and peripherals. In addition, the BIOS also contains codes for various advanced features applied to the MXE-5300. The BIOS setup program includes menus for configuring settings and enabling features of MXE-5300. Most users do not need to use the BIOS setup program, as the MXE-5300 controller ships with default settings that work well for most configurations.

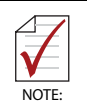

BIOS options in the manual are for reference only. Different configurations may lead to actual BIOS displayed differing from that shown here. Users are welcome to download the latest BIOS version from our website.

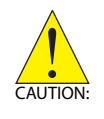

Changing BIOS settings may lead to incorrect controller behavior and possible inability to boot. In such a case, see Section 2.4.1: Clear CMOS and ME RTC Register Jumpers for instruction on clearing the CMOS and restoring default settings.

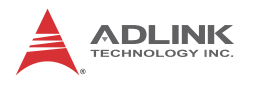

## 5.1 Main

| Aptio Setup Utility – M<br>Main Advanced Chipset Boot Secu                                                       | Copyright (C) 2011 American<br>rity Save & Exit                                           | Megatrends, Inc.                                                                                                    |
|----------------------------------------------------------------------------------------------------|-------------------------------------------------------------------------------------------|----------------------------------------------------------------------------------------------------|
| BIOS Information<br>BIOS Vendor<br>Core Version<br>BIOS Version<br>System Language<br>System Date<br>System Time | American Megatrends<br>4.6.4.0<br>0032 x64<br>[English]<br>[Sun 01/04/2009]<br>[02:38:05] | Choose the system default<br>language                                                                                                    |
| Access Level                                                                                                    | Administrator                                                                             |                                                                                                    |
|                                                                                                    |                                                                                           | ++: Select Screen<br>14: Select Item<br>Enter: Select<br>+/-: Change Opt.<br>F1: General Help<br>F2: Previous Values<br>F3: Optimized Defaults<br>F4: Save & Exit<br>ESC: Exit |
| Version 2.11.1210. Co                                                                                            | oyright (C) 2011 American Me                                                              | egatrends, Inc.                                                                                                    |

## 5.1.1 BIOS Information

Shows current system BIOS code version and BIOS version.

## 5.1.2 System Time/System Date

Use this option to change the system time and date. Highlight System Time or System Date using the up or down <Arrow> keys. Enter new values using the keyboard then <Enter>. Enter < Tab > to move between fields. The date must be entered in MM/DD/YY format. The time is entered in HH:MM:SS format.

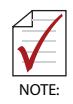

The time is in 24-hour format. For example, 5:30 A.M. appears as 05:30:00, and 5:30 P.M. as 17:30:00.

## 5.2 Advanced

| Aptio Setup Utility – Copyright (C) 2011 American<br>Main Advanced Chipset Boot Security Save & Exit                                                                                                    | Megatrends, Inc.                                                                                                    |
|----------------------------------------------------------------------------------------------------|----------------------------------------------------------------------------------------------------|
| <ul> <li>ACPI Settings</li> <li>CPU Configuration</li> <li>Onboard devices configuration</li> <li>Advanced Power Management</li> <li>SATA Configuration</li> <li>Intel Anti-Theft Technology Configuration</li> <li>AHT Configuration</li> <li>Super IO Configuration</li> <li>Super IO Configuration</li> <li>H/W Monitor</li> <li>Serial Port Console Redirection</li> </ul> | System ACPI Parameters.                                                                                                    |
|                                                                                                    | <pre>++: Select Screen 14: Select Item Enter: Select +/-: Change Opt. F1: General Help F2: Previous Values F3: Optimized Defaults F4: Save &amp; Exit ESC: Exit</pre> |
| Version 2.11.1210. Copyright (C) 2011 American Me                                                                                                    | egatrends, Inc.                                                                                                    |

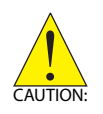

Setting incorrect or conflicting values in Advanced BIOS Setup may cause system malfunctions.

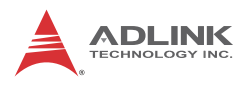

## 5.2.1 ACPI Settings

| Aptio Setup Utility -<br>Advanced                               | Copyright (C) 2011 American                      | Megatrends, Inc.                                                                                                    |
|-----------------------------------------------------------------|--------------------------------------------------|----------------------------------------------------------------------------------------------------|
| ACPI Settings                                                   |                                                  | Enables or Disables BIOS ACPI<br>Auto Configuration                                                                                                    |
| Enable ACPI Auto Configuration                                  |                                                  |                                                                                                    |
| Enable Hibernation<br>ACPI Sleep State<br>Lock Legacy Resources | [Enabled]<br>[S3 (Suspend to RAM)]<br>[Disabled] |                                                                                                    |
|                                                                 |                                                  | <pre>++: Select Screen<br/>14: Select Item<br/>Enter: Select<br/>+/-: Change Opt.<br/>F1: General Help<br/>F2: Previous Values<br/>F3: Optimized Defaults<br/>F4: Save &amp; Exit<br/>ESC: Exit</pre> |
| Version 2.11.1210. Cc                                           | pyright (C) 2011 American M                      | egatrends, Inc.                                                                                                    |

## **Enable ACPI Auto Configuration**

Enables or disables BIOS ACPI Auto Configuration.

#### **Enable Hibernation**

Enables or disables system's ability to hibernate. This option may be not effective with some OS.

#### ACPI Sleep State

Selects the highest ACPI sleep state the system will enter when the SUSPEND button is pressed.

#### Lock Legacy Resource

Enables or disables lock of legacy resource to prevent changes in IO resource for legacy devices like serial ports.

## 5.2.2 CPU Configuration

| Aptio Setup Utility -<br>Advanced                                                                                                    | - Copyright (C) 2011 Americ                                                                                                    | an Megatrends, Inc.                                                                                                    |
|----------------------------------------------------------------------------------------------------|----------------------------------------------------------------------------------------------------|----------------------------------------------------------------------------------------------------|
| CPU Configuration                                                                                                    |                                                                                                    | Disabled for Windows XP                                                                                                    |
| Intel(R) Core(TM) 17-2710QE CPU @ 2<br>Processor Stepping<br>Microcode Revision<br>Max Processor Speed<br>Min Processor Speed<br>Processor Speed<br>Processor Cores<br>Intel HT Technology<br>EMT64                                           | 2.10GHz<br>206a7<br>14<br>2100 MHz<br>800 MHz<br>2100 MHz<br>4<br>Supported<br>Supported                                                                    |                                                                                                    |
| Limit CPUID Maximum<br>Execute Disable Bit<br>Hardware Prefetcher<br>Adjacent Cache Line Prefetch<br>Intel Virtualization Technology<br>Local x2APIC<br>EIST<br>Turbo Mode<br>CIE Function<br>CPU C3 Report<br>CPU C6 report<br>CPU C7 report | [Disabled]<br>[Enabled]<br>[Enabled]<br>[Disabled]<br>[Disabled]<br>[Enabled]<br>[Enabled]<br>[Enabled]<br>[Enabled]<br>[Enabled]<br>[Enabled]<br>[Enabled] | ★: Select Screen<br>11: Select Item<br>Enter: Select<br>*/-: Change Opt.<br>F1: General Help<br>F2: Previous Values<br>F3: Optimized Defaults<br>F4: Save & Exit<br>ESC: Exit |
| Version 2.11.1210. 0                                                                                                    | Copyright (C) 2011 American                                                                                                    | Megatrends, Inc.                                                                                                    |

#### Limit CPUID Maximum

Disabled for Windows XP.

#### **Execute Disable Bit**

Enables XD to prevent certain classes of malicious buffer overflow attacks when combined with a supporting OS.

#### **Hardware Prefetcher**

Enables or disables the Mid Level Cache (L2) streamer prefetcher.

#### Adjacent Cache Line Prefetch

Enables or disables the prefetching of adjacent cache lines.

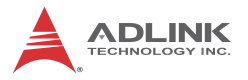

#### Intel Virtualization Technology

When enabled, a VMM can utilize the additional hardware capabilities provided by Vanderpool Technology.

#### Local x2APIC

Enables Local x2APIC, some OS do not support this.

#### EIST

Enables/disables Intel SpeedStep Technology.

#### **Turbo Mode**

Enables/disables Intel TurboBoost Technology.

#### **C1E Function**

When enabled, lets CPU enter enhanced C1 sleep state to save more power than C1.

#### **CPU C3 Support**

Enables/disables CPU C3(ACPI C2) report to OS.

#### **CPU C6 Support**

Enables/disables CPU C6(ACPI C3) report to OS.

#### **CPU C7 Support**

Enables/disables CPU C7(ACPI C3) report to OS.

## 5.2.3 Onboard Device Configuration

| Aptio Setup Utility -<br>Advanced                                                                                                    | – Copyright (C) 2011 Ameria                                                                             | can Megatrends, Inc.                                                                                                    |
|----------------------------------------------------------------------------------------------------|----------------------------------------------------------------------------------------------------|----------------------------------------------------------------------------------------------------|
| Intel 82579LM LAN<br>Launch Intel 82579LM PXE OpROM<br>Intel 82574 LAN<br>Launch Intel 82574 PXE OpROM<br>RealTek 81110 LAN #1<br>Launch RealTek 81110 PXE OpROM<br>RealTek 81110 LAN #2<br>Launch RealTek 81110 PXE OpROM | [Enabled]<br>[Disabled]<br>[Enabled]<br>[Disabled]<br>[Enabled]<br>[Enabled]<br>[Enabled]<br>[Disabled] | Enable or disable onboard PCH<br>NIC.                                                                                                    |
|                                                                                                    |                                                                                                    | ++: Select Screen<br>11: Select Item<br>Enter: Select<br>+/-: Change Opt.<br>F1: General Help<br>F2: Previous Values<br>F3: Optimized Defaults<br>F4: Save & Exit<br>ESC: Exit |

#### Intel 82579LM LAN

Enables/disables onboard Intel 82579LM (built-in PCH) LAN controller.

#### Launch Intel 82579LM LAN PXE OpROM

Enables or disables execution of LAN boot-rom to add boot option for legacy network devices.

#### Intel 82574 LAN

Enables/disables onboard Intel 82574 LAN controller.

#### Launch Intel 82574 LAN PXE OpROM

Enables or disables execution of LAN boot-rom to add boot option for legacy network devices.

#### RealTek 8111C LAN #1 (Appear on MXE5300 only)

Enables/disables onboard RealTek 8111C LAN controller.

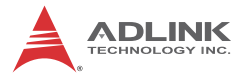

#### Launch RealTek 8111C PXE OpROM

Enables or disables execution of LAN boot-rom to add boot option for legacy network devices.

#### RealTek 8111C LAN #2 (Appear on MXE5300 only)

Enables/disables onboard RealTek 8111C LAN controller.

#### Launch RealTek 8111C PXE OpROM

Enables or disables execution of LAN boot-rom to add boot option for legacy network devices.

#### 5.2.4 Advanced Power Management

| Aptio Setup Utility - (<br>Advanced                                                                                         | Copyright (C) 2011 American                  | Megatrends, Inc.                                                                                                    |
|----------------------------------------------------------------------------------------------------|----------------------------------------------|----------------------------------------------------------------------------------------------------|
| Restore AC Power Loss<br>Wakeup system by 82579L LAN in S5<br>▶ RTC Wakeup in S5.<br>System watchdog<br>BIOS Watchdog Timer | [Power Off]<br>[Disabled]<br>[Disable]<br>30 | Select AC power state when<br>power is re-applied after a<br>power failure.                                                                                           |
|                                                                                                    |                                              | <pre>++: Select Screen 14: Select Item Enter: Select +/-: Change Opt. F1: General Help F2: Previous Values F3: Optimized Defaults F4: Save &amp; Exit ESC: Exit</pre> |
| Version 2.11.1210. Cop                                                                                                    | oyright (C) 2011 American M                  | egatrends, Inc.                                                                                                    |

#### Restore On AC Power Loss

Determines the state the computer enters when power is restored after a power loss. Options for this value are Last State, Power On and Power Off.

| Option     | Description                                                                                             |
|------------|----------------------------------------------------------------------------------------------------|
| Power Off  | When set, powers the system down when power is restored.                                                |
| Power On   | When set, powers the system on when power is restored.                                                  |
| Last State | When set, powers the system down or on depending on the last system power state when power is restored. |

 Table
 5-1: Restore On Power Loss

#### Wake up system by 82579L LAN in S5

Enables or disables integrated LAN to wake the system in S5 state.

#### **RTC Wakeup in S5**

Enables or disables system wake on alarm event.

#### System watchdog

Enables or disables system internal watchdog to prevent boot failure during system POST stage.

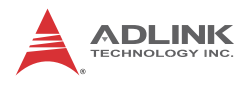

## 5.2.5 SATA Configuration

| Aptio Setup Uti<br>Advanced                                                                                       | lity – Copyright (C) 2011                                                                               | American Megatrends, Inc.                                                                                                    |
|----------------------------------------------------------------------------------------------------|----------------------------------------------------------------------------------------------------|----------------------------------------------------------------------------------------------------|
| SATA Controller(s)<br>SATA Mode Selection<br>Aggressive LPM Support                                               | [Enabled]<br>[AHCI]<br>[Enabled]                                                                        | Enable or disable SATA Device.                                                                                                    |
| Serial ATA Port 0<br>Port 0<br>Hot Plug<br>C-Fsat Port<br>Port 2<br>Hot Plug<br>E-SATA Port<br>Port 3<br>Hot Plug | Empty<br>[Enabled]<br>[Disabled]<br>Empty<br>[Enabled]<br>[Disabled]<br>Empty<br>[Enabled]<br>[Enabled] | <pre>++: Select Screen 11: Select Item Enter: Select +/-: Change Opt. F1: General Help F2: Previous Values F3: Optimized Defaults F4: Save &amp; Exit ESC: Exit</pre> |
| Version 2.11.1                                                                                                    | 210. Copyright (C) 2011 A                                                                               | merican Megatrends, Inc.                                                                                                    |

#### SATA Controller(s)

Enables/disables internal serial ATA controller

#### **SATA Mode Selection**

This option selects the SATA channel configuration from among (1) IDE Mode or (2) AHCI Mode

#### Serial ATA Port 0 / C-Fast Port / E-SATA Port

#### Port X

Enables or disables SATA Port X

#### **Hot Plug**

Sets this port as hot pluggable.

## 5.2.6 Intel Anti-Theft Technology Configuration

| Aptio Setup Utility – (<br>Advanced                                                              | Copyright (C) 2011 American   | Megatrends, Inc.                                                                                                    |
|--------------------------------------------------------------------------------------------------|-------------------------------|----------------------------------------------------------------------------------------------------|
| Intel Anti-Theft Technology Configura                                                            | ation                         | Enable/Disable Intel AT in<br>BIOS for testing only.                                                                                                    |
| Intel Anti-Theft Technology<br>Intel Anti-Theft Technology Recove<br>Enter Intel AT Suspend Mode | (Disabled)<br>3<br>(Disabled) |                                                                                                    |
|                                                                                                  |                               | <pre>++: Select Screen 11: Select Item Enter: Select +/-: Change Opt. F1: General Help F2: Previous Values F3: Optimized Defaults F4: Save &amp; Exit ESC: Exit</pre> |
| Version 2.11.1210. Cop                                                                           | oyright (C) 2011 American Me  | egatrends, Inc.                                                                                                    |

## 5.2.7 Intel Anti-Theft Technology

Enables or disables Intel AT function. Intel<sup>®</sup> Anti-Theft Technology helps stop theft by making computers non-functional with immediate shutdown.

# Intel Anti-Theft Technology Recovery/Enter Intel AT suspend mode

Miscellaneous settings for Intel AT function.

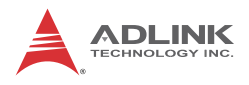

## 5.2.8 AMT Configuration

| Aptio Setup Util<br>Advanced                                                                                            | lity – Copyright (C) 2011∣                         | American Megatrends, Inc.                                                                                                    |
|----------------------------------------------------------------------------------------------------|----------------------------------------------------|----------------------------------------------------------------------------------------------------|
| Intel AMT [Enabled<br>Intel AMT Setup Prompt [Enabled<br>BIOS Hotkey Pressed [Disable<br>MEBx Selection Screen [Disable | [Enabled]<br>[Enabled]<br>[Disabled]<br>[Disabled] | Enable/Disable Intel (R)<br>Active Management Technology<br>BIOS Extension.<br>Note : iAMT H/W is always<br>enabled.<br>This option just controls the<br>BIOS extension execution.<br>If enabled, this requires<br>additional firmware in the SPI<br>device |
|                                                                                                    |                                                    | ++: Select Screen<br>14: Select Item<br>Enter: Select<br>+/-: Change Opt.<br>F1: General Help<br>F2: Previous Values<br>F3: Optimized Defaults<br>F4: Save & Exit<br>ESC: Exit                                                                              |
| Version 2.11.12                                                                                                    | 210. Copyright (C) 2011 Am                         | erican Megatrends, Inc.                                                                                                    |

#### Intel AMT

Enables/disables Intel AMT function.

#### Intel AMT Setup Prompt

Enables/disables launching of MEBx during system post for configuring AMT features.

#### **BIOS Hotkey Pressed/MEBx Selection Screen**

Miscellaneous settings for iAMT function.

## 5.2.9 USB Configuration

| Aptio Setup Utility –<br>Advanced                                      | Copyright (C) 2011 American                       | Megatrends, Inc.                                                                                                    |
|------------------------------------------------------------------------|---------------------------------------------------|----------------------------------------------------------------------------------------------------|
| USB Configuration                                                      |                                                   | Enables Legacy USB support.<br>AUTO option disables legacy                                                                             |
| USB Devices:<br>1 Drive, 1 Keyboard, 1 Mouse,                          | 2 Hubs                                            | support if no USB devices are<br>connected. DISABLE option will<br>keep USB devices available                                          |
| Legacy USB Support<br>USB3.0 Support<br>XHCI Hand-off<br>EHCI Hand-off | [Enabled]<br>[Enabled]<br>[Enabled]<br>[Disabled] | only for EFI applications.                                                                                                    |
| USB hardware delays and time-outs:<br>USB transfer time-out            | [20 sec]                                          |                                                                                                    |
| Device power-up delay                                                  | [20 SEC]<br>[Auto]                                | ↔: Select Screen<br>†↓: Select Item                                                                                                    |
| Mass Storage Devices:<br>Kingmax USB2.0 FlashDisk1100                  | [Auto]                                            | Enter: Select<br>+/-: Change Opt,<br>F1: General Help<br>F2: Previous Values<br>F3: Optimized Defaults<br>F4: Save & Exit<br>ESC: Exit |
| Version 2.11.1210. Co                                                  | ppyright (C) 2011 American M                      | egatrends, Inc.                                                                                                    |

#### Legacy USB Support

AUTO option disables legacy support if no USB devices are connected, DISABLE option keeps USB devices available only for EFI applications.

#### USB3.0 Support

Enables or disables USB3.0 (XHCI) controller support, allowing USB 3.0 devices to be used in DOS environment.

#### **XHCI Hand-Off**

Enables BIOS support of XHCI Hand-Off feature. Default option is Enabled.

#### **EHCI Hand-Off**

Enables BIOS support of EHCI Hand-Off feature. Default option is Enabled.

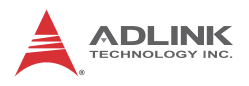

## 5.2.10 Super IO Configuration

| Aptio Setup Util<br>Advanced                                                                                                    | ity – Copyright (C) 2011 | American Megatrends, Inc.                                                                                                    |
|----------------------------------------------------------------------------------------------------|--------------------------|----------------------------------------------------------------------------------------------------|
| Super IO Configuration                                                                                                    |                          | Set Parameters of Serial Port                                                                                                    |
| Super IO Chip<br>• Serial Port 1 Configuration<br>• Serial Port 2 Configuration<br>• Serial Port 3 Configuration<br>• Serial Port 4 Configuration | IT8783F                  | 1 (CDMA)<br>++: Select Screen<br>11: Select Item<br>Enter: Select<br>+/-: Change Opt.<br>F1: General Help<br>F2: Previous Values<br>F3: Optimized Defaults<br>F4: Save & Exit<br>ESC: Exit |
| Version 2.11.12                                                                                                    | 10. Copyright (C) 2011 A | merican Megatrends, Inc.                                                                                                    |

#### Serial Port 1 to 4 Configuration

Can enable/disable the port, select port type (RS-232/422/485) for Serial Port 1 and 2 only, or change the port settings (address).

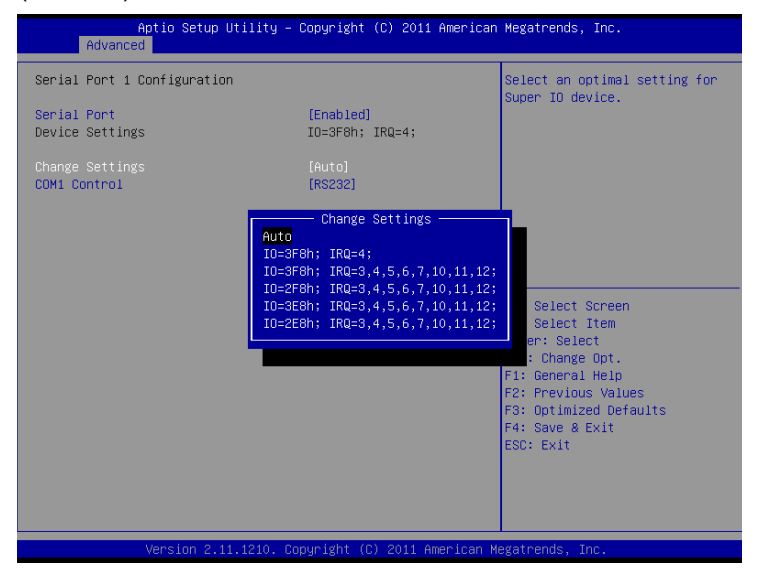

## 5.2.11 H/W Monitor

| Aptio Setup<br>Advanced                                                                                                    | Utility – Copyright                                                                                                    | (C) 2011 American                                                               | Megatrends,                                                                                                    | Inc.                                                                    |
|----------------------------------------------------------------------------------------------------|----------------------------------------------------------------------------------------------------|---------------------------------------------------------------------------------|----------------------------------------------------------------------------------------------------|-------------------------------------------------------------------------|
| Pc Health Status                                                                                                    |                                                                                                    |                                                                                 | Smart Fan 1                                                                                                    | Mode Select                                                             |
| Smart Fan 1 Mode<br>Smart Fan 2 Mode<br>Board Temperature 1<br>Board temperature 2<br>CPU Temperature<br>Fan1 Speed<br>Fan2 Speed<br>OPU Voltage<br>I-GFX Voltage<br>+1.05V<br>+3.3V<br>+1.5V<br>+5V<br>VCCSA Voltage<br>+12V<br>VBAT | [Full on<br>[Full on<br>: 445 C<br>: 443 C<br>: 428 C<br>: N/A<br>: 40.992<br>: 40.432<br>: 41.040<br>: 43.312<br>: 41.488<br>: 44.992<br>: 40.880<br>: 41.900<br>: 42.912 | Mode]<br>Mode]<br>V<br>V<br>V<br>V<br>V<br>V<br>V<br>V<br>V<br>V<br>V<br>V<br>V | ++: Select S<br>f1: Select 1<br>Enter: Selec<br>F1: General<br>F2: Previous<br>F3: Optimize<br>F4: Save & E<br>ESC: Exit | Screen<br>Item<br>St<br>Opt.<br>Help<br>s Values<br>ad Defaults<br>Exit |
| Version 2.1                                                                                                    | 1.1210. Copyright (C                                                                                                    | ) 2011 American Me                                                              | egatrends, Ir                                                                                                    | ю.                                                                      |

#### **PC Health Status**

The hardware health on Super I/O supports Board Temperature 1/2, CPU Temperature, CPU Voltage, I-GFX Voltage, VCCSA Voltage, +1.05V, +3.3V, +1.5V, +5V, +12.0V, and VBAT.

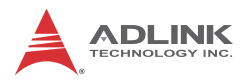

## 5.2.12 Serial Port Console Redirection

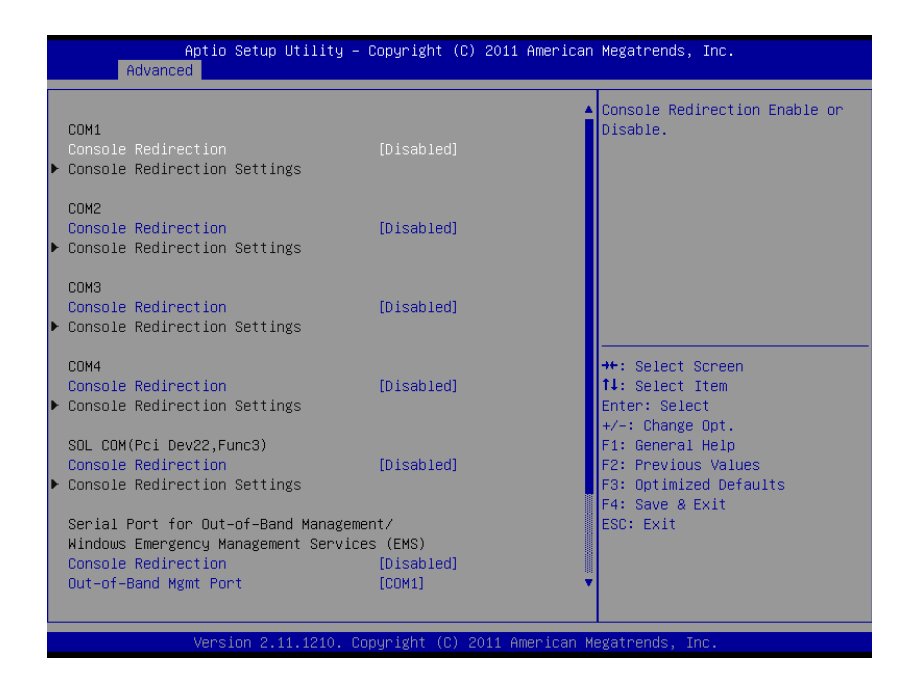

#### COM 1 to 4, SOL (Serial Over LAN) COM

#### **Console Redirection**

Enables console redirection of COM 1 to 4, SOL COM.

#### **Console Redirection Settings**

Miscellaneous parameters for COM Port 1 to 4, SOL COM.

#### Serial Port for Out-of-Band Management/EMS

#### **Console Redirection**

Enables console redirection for remote management of a Windows Server OS through the port selected by Outof-Band Mgmt Port.

#### **Out-of-Band Mgmt Port**

Selects the COM Port for remote management of a Windows OS.

#### **Terminal Type**

Selects the transmission protocol for remote terminal console.

## 5.3 Chipset

|   | Main   | Ap<br>Advanced | tio Setup<br>Chipset | Utility<br>Boot S | – Copyr<br>ecurity | ight (C<br>Save 8 | :) 201:<br>Exit | 1 Americar | ∣ Megatrends,                                                                                                    | Inc.                                                         |
|---|--------|----------------|----------------------|-------------------|--------------------|-------------------|-----------------|------------|----------------------------------------------------------------------------------------------------|--------------------------------------------------------------|
| Þ | System | Agent (SA      | )) Configur          | ration            |                    |                   |                 |            | System Agent                                                                                                    | : (SA) Parameters                                            |
|   |        |                |                      |                   |                    |                   |                 |            | +: Select S<br>14: Select 1<br>Enter: Select<br>+/-: Change<br>F1: General<br>F2: Previous<br>F3: Optimize<br>F4: Save & E<br>ESC: Exit | creen<br>item<br>ot.<br>Help<br>Values<br>vd Defaults<br>xit |
|   |        | V              | /ersion 2.:          | 11.1210.          | Copyrig            | nt (C)            | 2011 A          | American M | legatrends, Ir                                                                                                    | ic.                                                          |

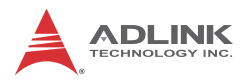

## 5.3.1 System Agent (SA) Configuration

|        | Aptio Setup<br>Chipset                     | Utility – Copyright (C) | ) 2011 American Megatrends, Inc.                                                                                                    |      |
|--------|--------------------------------------------|-------------------------|----------------------------------------------------------------------------------------------------|------|
| s<br>N | System Agent RC Version<br>/T–d Capability | 1.2.1.0<br>Supported    | Check to enable VT-d function MCH.                                                                                                    | tion |
| ١      |                                            |                         |                                                                                                    |      |
| ▶ 0    | anaphics Configuration                     |                         |                                                                                                    |      |
|        |                                            |                         | ++: Select Screen<br>11: Select Item<br>Enter: Select<br>+/-: Change Opt.<br>F1: General Help<br>F2: Previous Values<br>F3: Optimized Defaults<br>F4: Save & Exit<br>ESC: Exit |      |
|        | Version 2                                  | 11 1210 Copuright (C) 2 | 2011 American Megatrends Inc                                                                                                    | _    |

#### VT-d

Enables VT-d function for efficient virtualization of I/O devices.

#### **Graphics Configuration**

Selects internal graphic device shared memory size and power policy.
| Aptio Setup Utility -<br>Chipset                                                                                                    | Copyright (C) 2011 American                       | Megatrends, Inc.                                                                                                    |
|----------------------------------------------------------------------------------------------------|---------------------------------------------------|----------------------------------------------------------------------------------------------------|
| Graphics Configuration<br>IGFX VBIOS Version<br>IGfx Frequency<br>Graphics Turbo IMON Current<br>GTT Size<br>DVMT Pre-Allocated<br>DVMT Total Gfx Memory | 2117<br>650 MHz<br>91<br>[2MB]<br>[64M]<br>[256M] | Graphics turbo IMON current<br>values supported (14–31)                                                                                                    |
|                                                                                                    |                                                   | <pre>++: Select Screen f4: Select Item Enter: Select +/-: Change Opt. F1: General Help F2: Previous Values F3: Optimized Defaults F4: Save &amp; Exit ESC: Exit</pre> |
| Version 2.11.1210. Co                                                                                                    | pyright (C) 2011 American Mu                      | egatrends, Inc.                                                                                                    |

#### **Graphics Turbo IMON Current**

Sets the maximum IMON current value for graphics turbo mode.

#### GTT Size

Selects GTT size for internal graphics.

#### **DVMT Pre-Allocated**

Selects DVMT 5.0 pre-allocated graphics memory size used by the internal graphics device.

#### **DVMT Total Gfx Memory**

Selects DVMT 5.0 total graphics memory size used by the internal graphics device.

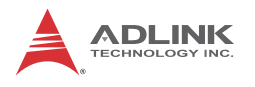

# 5.4 Boot

| - Aptio Setup Utility<br>Main Advanced Chipset Boot Sec                                 | • <b>Copyright (C) 2011 American</b><br>Jurity Save & Exit | Megatrends, Inc.                                                                                                    |
|-----------------------------------------------------------------------------------------|------------------------------------------------------------|----------------------------------------------------------------------------------------------------|
| Boot Configuration<br>Setup Promot Timeout<br>Bootup NumLock State                      | 1<br>[On]                                                  | Number of seconds to wait for<br>setup activation key.<br>65535(OxFFFF) means indefinite<br>waiting.                                                                           |
| CSM16 Module Verison<br>GateA20 Active<br>Option ROM Messages<br>Interrupt 19 Capture   | (Upon Request]<br>[Force BIOS]<br>[Disabled]               |                                                                                                    |
| Boot Option Priorities<br>Boot Option #1<br>Boot Option #2<br>Hard Drive BBS Priorities | [Kingmax USB2.0 Fla]<br>[UEFI: Kingmax USB2]               | ++: Select Screen<br>14: Select Item<br>Enter: Select<br>+/-: Change Opt.<br>F1: General Help<br>F2: Previous Values<br>F3: Optimized Defaults<br>F4: Save & Exit<br>ESC: Exit |
| Version 2.11.1210. (                                                                    | opyright (C) 2011 American M                               | egatrends, Inc.                                                                                                    |

# 5.4.1 Boot Configuration

#### **Setup Prompt Timeout**

Number of seconds to wait for setup activation key (DEL).

#### **Bootup Num-Lock State**

Allows Number Lock setting to be modified during boot.

#### **Quiet Boot**

When Disabled, directs BIOS to display POST messages; when Enabled, directs BIOS to display the OEM logo.

## 5.4.2 Boot Option Priorities

Specifies the priority of boot devices, with all installed boot devices detected during POST and displayed, selecting Boot Option # specifies the desired boot device.

# 5.5 Security

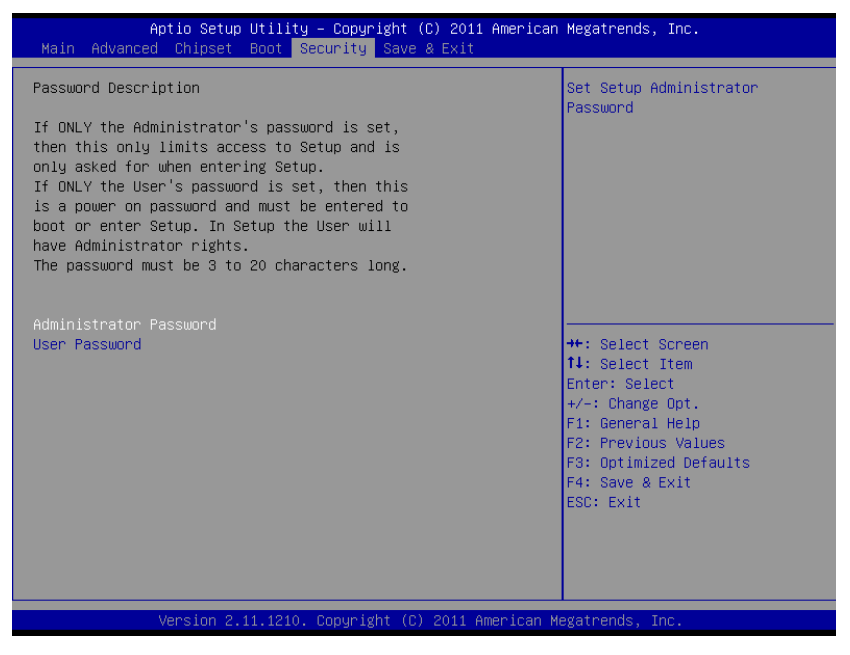

If only the Administrator's password is set, only access to Setup is limited and is only requested when entering Setup. If only the user's password is set, power on requires a password which must be entered to boot or enter setup. In Setup the user has Administrator rights.

#### **Administrator Password**

Sets Administrator password

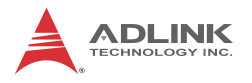

#### **User Password**

Sets boot/setup User password

## 5.6 Exit

| Aptio Setup Utility – Copyright (C) 2011 American<br>Main Advanced Chipset Boot Security <mark>Save &amp; Exit</mark> | n Megatrends, Inc.                                                                                            |
|----------------------------------------------------------------------------------------------------|----------------------------------------------------------------------------------------------------|
| Save Changes and Exit<br>Discard Changes and Exit<br>Save Changes and Reset<br>Discard Changes and Reset              | Attempts to Launch EFI Shell<br>application (Shellx64.efi)<br>from one of the available<br>filesystem devices |
| Save Options<br>Save Changes<br>Discard Changes                                                                       |                                                                                                    |
| Restore Defaults<br>Save as User Defaults<br>Restore User Defaults                                                    |                                                                                                    |
| Boot Override<br>Kingmax USB2.0 FlashDisk1100<br>UEFI: Kingmax USB2.0 FlashDisk1100                                   | ++: Select Screen<br>↑↓: Select Item<br>Enter: Select<br>+/-: Change Opt.                                     |
|                                                                                                    | F1: General Help<br>F2: Previous Values<br>F3: Optimized Defaults<br>F4: Save & Exit<br>ESC: Exit             |
|                                                                                                    |                                                                                                    |
| Version 2.11.1210. Copyright (C) 2011 American M                                                                      | Megatrends, Inc.                                                                                              |

#### Save Changes and Exit

When BIOS settings are complete, selecting this option saves all changes and reboots the system, and new settings take effect.

#### **Discard Changes and Exit**

Discards all changes and exits BIOS setup.

#### **Discard Changes and Reset**

Resets system setup without saving any changes.

#### **Restore Defaults**

Returns all BIOS options to Default settings, designed for maximum system stability, but not performance. Applicable in the event of system configuration problems.

#### Launch EFI Shell from filesystem device

Attempts to launch EFI Shell application (Shellx64.efi) from one of the available filesystem devices.

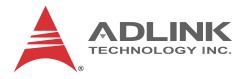

This page intentionally left blank.

# Appendix A WDT Function Reference

# A.1 Watchdog Timer (WDT) Function Reference

This appendix describes the usage of the watchdog timer (WDT) function library for the MXE-5300 controller. Watchdog timer is a hardware mechanism to reset the system in case the operating system or an application halts. After starting watchdog timer, you need to periodically reset the watchdog timer in the application before the timer expires. Once watchdog timer expires, a hardware-generated signal is sent to reset the system.

To use the WDT function library for MXE-5300, you need to include the header file WDT.h and linkage library WDT.lib in your C++ project.

### InitWDT

#### Description

Initializes the watchdog timer function of MXE-5300 controller. InitWDT must be called before the invocation of any other WDT function.

### Supported controllers

MXE-5300

### Syntax

C/C++

BOOL InitWDT()

#### Parameters

None

#### Return code

**TRUE** if watchdog timer is successfully initialized.

FALSE if watchdog timer is failed to initialize.

## SetWDT

### Description

Set the timeout value of watchdog timer. There are two parameters for this function to indicate the timeout ticks and unit. Users should call ResetWDT or StopWDT before the expiration of watchdog timer, or the system will be reset.

### Supported controllers

MXE-5300

### Syntax

C/C++

BOOL SetWDT(BYTE tick, BYTE unit)

#### Parameters

tick

Specify the number of tick for watchdog timer. A valid value is 1 - 255.

#### unit

Specify the timeout ticks of the watchdog timer.

| Value | Description                                                                                                    |
|-------|----------------------------------------------------------------------------------------------------|
| 0     | The unit of tick is second. For example, when you specify tick as 100 and unit as 0, the timeout value is 100 seconds. |
| 1     | The unit of tick is minute. For example, when you specify tick as 100 and unit as 1, the timeout value is 100 minutes. |

#### **Return codes**

TRUE if timeout value of watchdog timer is successfully set.

FALSE if timeout value of watchdog timer is failed to set.

### StartWDT

### Description

Start the watchdog timer function. Once the StartWDT is invoked, the countdown of watchdog timer starts. Users should call ResetWDT or StopWDT before the expiration of watchdog timer, or the system will be reset.

### Supported controllers

MXE-5300

### Syntax

C/C++

BOOL StartWDT()

### Parameters

None

### Return codes

TRUE if watchdog timer is successfully started.

FALSE if watchdog timer is failed to start.

# ResetWDT

### Description

Reset the watchdog timer. The invocation of ResetWDT allows users to restore the watchdog timer to the initial timeout value specified in SetWDT function. Users should call ResetWDT or StopWDT before the expiration of watchdog timer, or the system will be reset.

### Supported controllers

MXE-5300

### Syntax

C/C++

BOOL ResetWDT()

### Parameters

None

#### **Return codes**

**TRUE** if watchdog timer is successfully reset.

**FALSE** if watchdog timer is failed to reset.

### StopWDT

#### Description

Stop the watchdog timer.

### **Supported controllers**

MXE-5300

#### Syntax

C/C++

BOOL StopWDT()

#### Parameters

None

#### **Return codes**

**TRUE** if watchdog timer is successfully stopped.

FALSE if watchdog timer is failed to stop.

# **Important Safety Instructions**

For user safety, please read and follow all **instructions**, **WARNINGS**, **CAUTIONS**, and **NOTES** marked in this manual and on the associated equipment before handling/operating the equipment.

- ► Read these safety instructions carefully.
- ► Keep this user's manual for future reference.
- Read the specifications section of this manual for detailed information on the operating environment of this equipment.
- When installing/mounting or uninstalling/removing equipment:
  - ▷ Turn off power and unplug any power cords/cables.
- ► To avoid electrical shock and/or damage to equipment:
  - ▷ Keep equipment away from water or liquid sources;
  - ▷ Keep equipment away from high heat or high humidity;
  - Keep equipment properly ventilated (do not block or cover ventilation openings);
  - Make sure to use recommended voltage and power source settings;
  - Always install and operate equipment near an easily accessible electrical socket-outlet;
  - Secure the power cord (do not place any object on/over the power cord);
  - Only install/attach and operate equipment on stable surfaces and/or recommended mountings; and,
  - If the equipment will not be used for long periods of time, turn off and unplug the equipment from its power source.

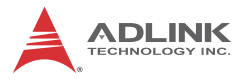

- Never attempt to fix the equipment. Equipment should only be serviced by qualified personnel.
- A Lithium-type battery may be provided for uninterrupted, backup or emergency power.

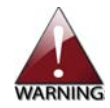

Risk of explosion if battery is replaced with an incorrect type; please dispose of used batteries appropriately.

- Equipment must be serviced by authorized technicians when:
  - ▷ The power cord or plug is damaged;
  - Liquid has penetrated the equipment;
  - ▷ It has been exposed to high humidity/moisture;
  - It is not functioning or does not function according to the user's manual;
  - ▷ It has been dropped and/or damaged; and/or,
  - ▷ It has an obvious sign of breakage.

# **Getting Service**

Contact us should you require any service or assistance.

#### ADLINK Technology, Inc.

Address: 9F, No.166 Jian Yi Road, Zhonghe District New Taipei City 235, Taiwan 新北市中和區建一路 166 號 9 樓 Tel: +886-2-8226-5877 Fax: +886-2-8226-5717 Email: service@adlinktech.com

#### Ampro ADLINK Technology, Inc.

 Address:
 5215 Hellyer Avenue, #110, San Jose, CA 95138, USA

 Tel:
 +1-408-360-0200

 Toll Free:
 +1-800-966-5200 (USA only)

 Fax:
 +1-408-360-0222

 Email:
 info@adlinktech.com

#### ADLINK Technology (China) Co., Ltd.

| Address: | 上海市浦东新区张江高科技园区芳春路 300 号 (201203)            |
|----------|---------------------------------------------|
|          | 300 Fang Chun Rd., Zhangjiang Hi-Tech Park, |
|          | Pudong New Area, Shanghai, 201203 China     |
| Tel:     | +86-21-5132-8988                            |
| Fax:     | +86-21-5132-3588                            |
| Email:   | market@adlinktech.com                       |

#### ADLINK Technology Beijing

| 北京市海淀区上地东路 1 号盈创动力大厦 E 座 801 室(100085)   |
|------------------------------------------|
| Rm. 801, Power Creative E, No. 1, B/D    |
| Shang Di East Rd., Beijing, 100085 China |
| +86-10-5885-8666                         |
| +86-10-5885-8625                         |
| market@adlinktech.com                    |
|                                          |

#### ADLINK Technology Shenzhen

 
 Address: 深圳市南山区科技园南区高新南七道 数字技术园 A1 栋 2 楼 C 区 (518057) 2F, C Block, Bldg. A1, Cyber-Tech Zone, Gao Xin Ave. Sec. 7, High-Tech Industrial Park S., Shenzhen, 518054 China

 Tel:
 +86-755-2643-4858

 Fax:
 +86-755-2664-6353

Email: market@adlinktech.com

#### ADLINK Technology (Europe) GmbH

Address:Nord Carree 3, 40477 Duesseldorf, GermanyTel:+49-211-495-5552Fax:+49-211-495-5557Email:emea@adlinktech.com

#### ADLINK Technology, Inc. (French Liaison Office)

 Address:
 15 rue Emile Baudot, 91300 Massy CEDEX, France

 Tel:
 +33 (0) 1 60 12 35 66

 Fax:
 +33 (0) 1 60 12 35 66

 Email:
 france@adlinktech.com

#### **ADLINK Technology Japan Corporation**

| Address: | 〒101-0045 東京都千代田区神田鍛冶町 3-7-4            |
|----------|-----------------------------------------|
|          | 神田 374 ビル 4F                            |
|          | KANDA374 Bldg. 4F, 3-7-4 Kanda Kajicho, |
|          | Chiyoda-ku, Tokyo 101-0045, Japan       |
| Tel:     | +81-3-4455-3722                         |
| Fax:     | +81-3-5209-6013                         |
| Email:   | japan@adlinktech.com                    |

#### ADLINK Technology, Inc. (Korean Liaison Office)

| Address: | 서울시 서초구 서초동 1675-12 모인터빌딩 8층                    |
|----------|-------------------------------------------------|
|          | 8F Mointer B/D,1675-12, Seocho-Dong, Seocho-Gu, |
|          | Seoul 137-070, Korea                            |
| Tel:     | +82-2-2057-0565                                 |
| Fax:     | +82-2-2057-0563                                 |
| Email:   | korea@adlinktech.com                            |

#### ADLINK Technology Singapore Pte. Ltd.

Address: 84 Genting Lane #07-02A, Cityneon Design Centre, Singapore 349584 Tel: +65-6844-2261

Fax: +65-6844-2263

Email: singapore@adlinktech.com

#### ADLINK Technology Singapore Pte. Ltd. (Indian Liaison Office)

Address: 1st Floor, #50-56 (Between 16th/17th Cross) Margosa Plaza, Margosa Main Road, Malleswaram, Bangalore-560055, India

Tel: +91-80-65605817, +91-80-42246107

Fax: +91-80-23464606

Email: india@adlinktech.com

#### ADLINK Technology, Inc. (Israeli Liaison Office)

| Address:  | 6 Hasadna St., Kfar Saba 44424, Israe |
|-----------|---------------------------------------|
| Tel:      | +972-9-7446541                        |
| Fax:      | +972-9-7446542                        |
| E an aile | iana al 🖓 a dliuluta ala la ana       |

Email: israel@adlinktech.com